PMA Prozeß- und Maschinen-Automation GmbH

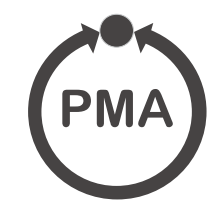

# rail line Feldbuskoppler RL DP

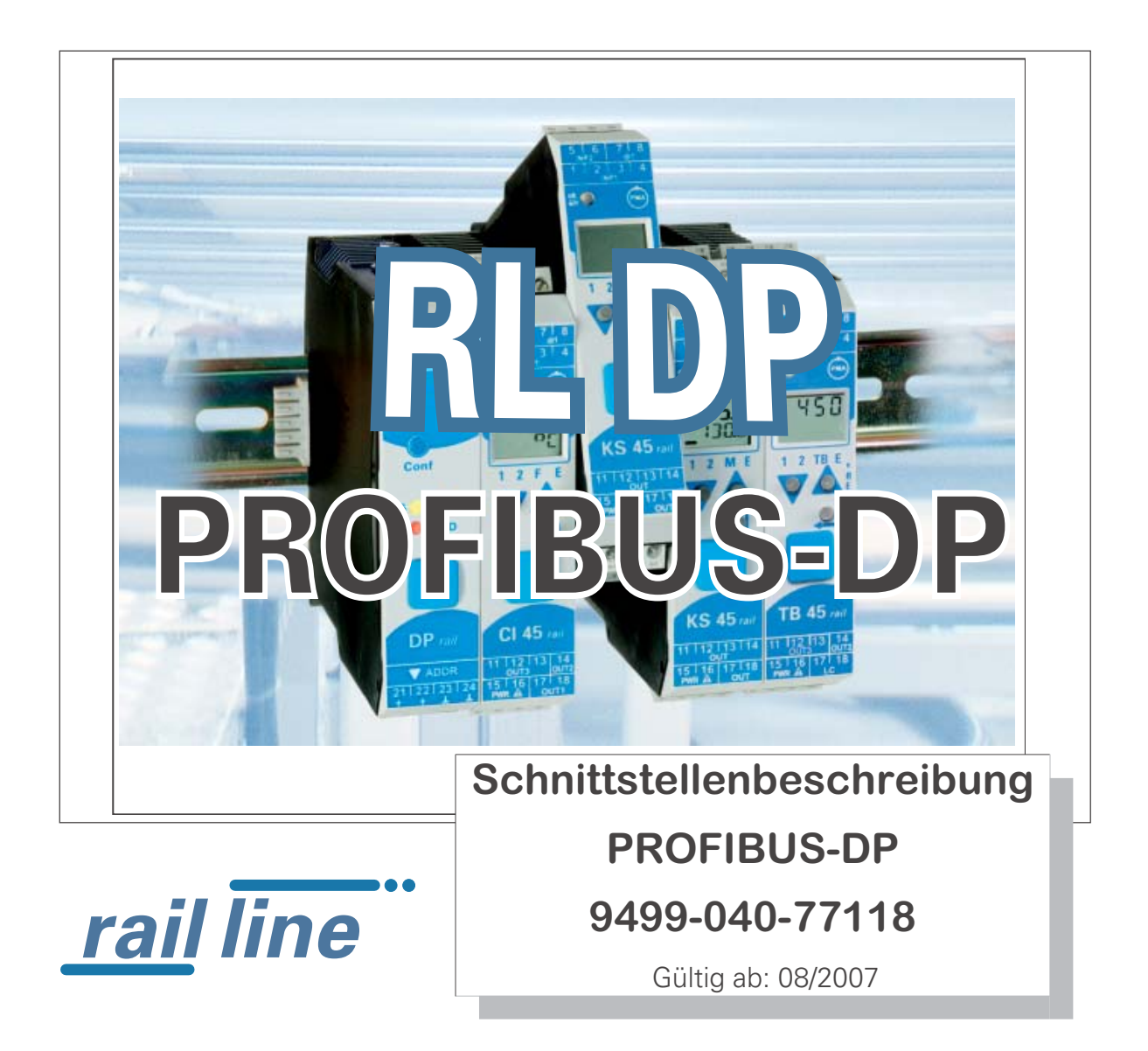

SIMATIC® ist ein eingetragenes Warenzeichen der Siemens AG STEP® ist ein eingetragenes Warenzeichen der Siemens AG **PROFU**<sup>\*</sup> ist ein eingetragenes Warenzeichen der BUS PROFIBUS Nutzerorganisation (PNO) BluePort <sup>®</sup> und BlueControl <sup>®</sup> sind eingetragene Warenzeichen der PMA Prozeß- und Maschinen-Automation GmbH SyCon® ist ein eingetragenes Warenzeichen der Hilscher Gesellschaft für Systemautomation GmbH

#### Erklärung der Symbole:

Information allgemein Marnung allgemein

Achtung: ESD-gefährdete Bauteile

© 2004-2005 PMA Prozeß- und Maschinen-Automation GmbH • Printed in Germany Alle Rechte vorbehalten. Ohne vorhergehende schriftliche Genehmigung ist der Nachdruck oder die auszugsweise fotomechanische oder anderweitige Wiedergabe dieses Dokumentes nicht gestattet.

Dies ist eine Publikation von PMA Prozeß- und Maschinen Automation Postfach 310229 D-34058 Kassel Germany

## Inhaltsverzeichnis

| 1. | <b>Allg</b><br>1.1<br>1.2<br>1.3 | emeines                                                                                                    | <b>. 5</b><br>. 5<br>. 6<br>. 6                                                        |
|----|----------------------------------|----------------------------------------------------------------------------------------------------|----------------------------------------------------------------------------------------|
| 2. | <b>Sich</b><br>2.1<br>2.2<br>2.3 | erheitshinweise                                                                                                    | . 7<br>. 8<br>. 8<br>. 8                                                               |
| 3. | Schr                             | nelleinstieg                                                                                                    | . 9                                                                                    |
| 4. | Inbe                             | triebnahme                                                                                                    | 10                                                                                     |
|    | 4.1<br>4.2<br>4.3<br>4.4         | Installationshinweise                                                                                                    | 10<br>10<br>11<br>11<br>12<br>12<br>12<br>13<br>13<br>13<br>13<br>14<br>14<br>15<br>15 |
|    | 16                               | 4.5.2 Ubertragungsparameter                                                                                                    | 15<br>16                                                                               |
| 5. | <b>Syst</b><br>5.1<br>5.2        | emaufbau                                                                                                    | <b>17</b><br>17<br>17<br>18<br>19<br>19<br>19<br>20                                    |
| 6. | <b>Proz</b><br>6.1<br>6.2<br>6.3 | essdaten - Übertragung .       .         Auswählbare Prozessdatenmodule .       .         Vordefinierte Objekte (Module A.x) .       .         6.2.1 Modul A.1: Parameter channel .       .         6.2.2 Modul A.2: Data module : Freigabe von Schreibaufträgen .       .         6.2.3 Modul A.3: Status module .       .         Frei wählbare Übertragungs-Objekte (Analogmodule) .       .         6.3.1 Prozessdatenmodul "ohne Daten" .       .         6.3.2 Prozessdatenmodule Integer-Format .       .         6.3.3 Prozessdatenmodule Gleitkommaformat .       .         6.3.4 Beispiel; Angabe der Prozessdatenanzahl .       . | <b>21</b><br>22<br>22<br>22<br>22<br>22<br>23<br>23<br>23<br>23<br>24<br>24            |

| 7. | User                                                                                     | -Parametrierung                                                                                                    |
|----|------------------------------------------------------------------------------------------|----------------------------------------------------------------------------------------------------|
|    | 7.1                                                                                      | Parametrierung für DPVO - Master                                                                                                    |
|    |                                                                                          | 7.1.1 Systemweite Parametrierung                                                                                                    |
|    |                                                                                          | 7.1.2 Funktionsmodul - Parametrierung                                                                                                    |
|    |                                                                                          | 7.1.3 Fail-safe                                                                                                    |
|    | 7 0                                                                                      | 7.1.4 Beispiel: Modulauswahl                                                                                                    |
| •  | 1.2                                                                                      |                                                                                                    |
| 8. | PRO                                                                                      | -IBUS-DP Diagnose informationen                                                                                                    |
|    | 0.1<br>0.2                                                                               | Standard - Diagnosenachricht                                                                                                    |
| -  | 0.2                                                                                      |                                                                                                    |
| 9. | Engi                                                                                     | 1eering über PROFIBUS                                                                                                    |
|    | 9.1                                                                                      | BlueLontrol® uber PRUFIBUS-DPV1                                                                                                    |
|    |                                                                                          | 9.1.1 EINSTEINUNGEN UIF - Källe                                                                                                    |
|    | 92                                                                                       | Hinweise zum Finrichten des DP-Masters 34                                                                                                    |
| 40 | 0.2                                                                                      |                                                                                                    |
| 10 | . 3CNI<br>10.1                                                                           |                                                                                                    |
|    | 10.1                                                                                     | Raispiel SilviATIC 57                                                                                                    |
|    | 10.2                                                                                     | 10.2.1 Ausführungen für DPV0 38                                                                                                    |
|    |                                                                                          | 10.2.2 Ausführungen für DPV1                                                                                                    |
|    |                                                                                          | 5                                                                                                    |
| 11 | Δdr                                                                                      | osshereiche und "formate 42                                                                                                    |
| 11 | . Adro                                                                                   | essbereiche und -formate                                                                                                    |
| 11 | <b>. Adr</b><br>11.1<br>11.2                                                             | essbereiche und -formate       42         Bereichsdefinitionen       42         Sonderwerte       42                                                                                                    |
| 11 | Adro<br>11.1<br>11.2<br>11.3                                                             | essbereiche und -formate.       42         Bereichsdefinitionen       42         Sonderwerte.       42         Aufbau der Adresstabellen       43                                                                                                    |
| 11 | Adro<br>11.1<br>11.2<br>11.3<br>11.4                                                     | essbereiche und -formate42Bereichsdefinitionen42Sonderwerte42Aufbau der Adresstabellen43Interne Datentypen43                                                                                                    |
| 11 | Adro<br>11.1<br>11.2<br>11.3<br>11.4<br>11.5                                             | essbereiche und -formate42Bereichsdefinitionen42Sonderwerte42Aufbau der Adresstabellen43Interne Datentypen43Anhang Status / Steuer - Informationen44                                                                                                    |
| 11 | Adro<br>11.1<br>11.2<br>11.3<br>11.4<br>11.5                                             | essbereiche und -formate42Bereichsdefinitionen42Sonderwerte42Aufbau der Adresstabellen43Interne Datentypen43Anhang Status / Steuer - Informationen4411.5.1 Messumformer UNIFLEX CI 4544                                                                                                    |
| 11 | Adro<br>11.1<br>11.2<br>11.3<br>11.4<br>11.5                                             | essbereiche und -formate42Bereichsdefinitionen42Sonderwerte42Aufbau der Adresstabellen43Interne Datentypen43Anhang Status / Steuer - Informationen4411.5.1 Messumformer UNIFLEX CI 454411.5.2 Universalregler KS 4545                                                                                                    |
| 11 | Adro<br>11.1<br>11.2<br>11.3<br>11.4<br>11.5                                             | essbereiche und -formate42Bereichsdefinitionen42Sonderwerte.42Aufbau der Adresstabellen43Interne Datentypen43Anhang Status / Steuer - Informationen4411.5.1 Messumformer UNIFLEX CI 454411.5.2 Universalregler KS 454511.5.3 Temperaturbegrenzer TB 4547                                                                                                    |
| 11 | Adro<br>11.1<br>11.2<br>11.3<br>11.4<br>11.5                                             | Persebereiche und -formate42Bereichsdefinitionen42Sonderwerte42Aufbau der Adresstabellen43Interne Datentypen43Anhang Status / Steuer - Informationen4411.5.1 Messumformer UNIFLEX CI 454411.5.2 Universalregler KS 454511.5.3 Temperaturbegrenzer TB 454711.5.4 DMS Messumformer SG 4548                                                                                                    |
| 11 | . Adro<br>11.1<br>11.2<br>11.3<br>11.4<br>11.5                                           | essbereiche und -formate42Bereichsdefinitionen42Sonderwerte.42Aufbau der Adresstabellen43Interne Datentypen43Anhang Status / Steuer - Informationen4411.5.1 Messumformer UNIFLEX CI 454411.5.2 Universalregler KS 454511.5.3 Temperaturbegrenzer TB 454711.5.4 DMS Messumformer SG 4548eering Tool BlueControl®49                                                                                                    |
| 11 | . Adro<br>11.1<br>11.2<br>11.3<br>11.4<br>11.5<br>. Engi<br>12.1                         | <b>Persibereiche und -formate</b> 42         Bereichsdefinitionen       42         Sonderwerte       42         Aufbau der Adresstabellen       43         Interne Datentypen       43         Anhang Status / Steuer - Informationen       44         11.5.1 Messumformer UNIFLEX CI 45       44         11.5.2 Universalregler KS 45       45         11.5.3 Temperaturbegrenzer TB 45       47         11.5.4 DMS Messumformer SG 45       48 <b>Peering Tool BlueControl®</b> 49         Sollkonfiguration vorgeben       49                                                                      |
| 11 | . Adro<br>11.1<br>11.2<br>11.3<br>11.4<br>11.5<br>.Engi<br>12.1                          | essbereiche und -formate42Bereichsdefinitionen42Sonderwerte.42Aufbau der Adresstabellen43Interne Datentypen43Anhang Status / Steuer - Informationen4411.5.1 Messumformer UNIFLEX CI 454411.5.2 Universalregler KS 454511.5.3 Temperaturbegrenzer TB 454711.5.4 DMS Messumformer SG 4548teering Tool BlueControl®Sollkonfiguration vorgeben4912.1.1 Zusammenstellen des Systems49                                                                                                    |
| 11 | . Adro<br>11.1<br>11.2<br>11.3<br>11.4<br>11.5<br>. Engi<br>12.1                         | essbereiche und -formate       42         Bereichsdefinitionen       42         Sonderwerte.       42         Aufbau der Adresstabellen       43         Interne Datentypen       43         Anhang Status / Steuer - Informationen       44         11.5.1 Messumformer UNIFLEX CI 45       44         11.5.2 Universalregler KS 45       45         11.5.3 Temperaturbegrenzer TB 45       47         11.5.4 DMS Messumformer SG 45       48         sollkonfiguration vorgeben       49         12.1.1 Zusammenstellen des Systems       49         12.1.2 Parametrieren des Koppelmoduls       50 |
| 11 | . Adro<br>11.1<br>11.2<br>11.3<br>11.4<br>11.5<br>. Engi<br>12.1                         | essbereiche und -formate42Bereichsdefinitionen42Sonderwerte.42Aufbau der Adresstabellen43Interne Datentypen43Anhang Status / Steuer - Informationen4411.5.1 Messumformer UNIFLEX CI 454411.5.2 Universalregler KS 454511.5.3 Temperaturbegrenzer TB 454711.5.4 DMS Messumformer SG 4548teering Tool BlueControl®4912.1.1 Zusammenstellen des Systems4912.1.2 Parametrieren des Koppelmoduls5012.1.3 Adressierung der Module50                                                                                                    |
| 11 | . Adro<br>11.1<br>11.2<br>11.3<br>11.4<br>11.5<br>. Engi<br>12.1                         | Perside und -formate42Bereichsdefinitionen42Sonderwerte42Aufbau der Adresstabellen43Interne Datentypen43Anhang Status / Steuer - Informationen4411.5.1 Messumformer UNIFLEX CI 454411.5.2 Universalregler KS 454511.5.3 Temperaturbegrenzer TB 454711.5.4 DMS Messumformer SG 4548Peering Tool BlueControl®4912.1.1 Zusammenstellen des Systems4912.1.2 Parametrieren des Koppelmoduls5012.1.3 Adressierung der Module50Vergleich mit Istkonfiguration52                                                                                                    |
| 11 | . Adro<br>11.1<br>11.2<br>11.3<br>11.4<br>11.5<br>.Engi<br>12.1                          | essbereiche und -formate.42Bereichsdefinitionen42Sonderwerte.42Aufbau der Adresstabellen43Interne Datentypen43Anhang Status / Steuer - Informationen4411.5.1 Messumformer UNIFLEX Cl 454411.5.2 Universalregler KS 454511.5.3 Temperaturbegrenzer TB 454711.5.4 DMS Messumformer SG 4549Sollkonfiguration vorgeben4912.1.1 Zusammenstellen des Systems4912.1.2 Parametrieren des Koppelmoduls5012.1.3 Adressierung der Module50Vergleich mit Istkonfiguration52Prozessdaten auf Buskoppler ansehen52                                                                                                  |
| 11 | . Adro<br>11.1<br>11.2<br>11.3<br>11.4<br>11.5<br>. Engi<br>12.1<br>12.2<br>12.3<br>12.4 | essbereiche und -formate42Bereichsdefinitionen42Sonderwerte.42Aufbau der Adresstabellen43Interne Datentypen43Anhang Status / Steuer - Informationen4411.5.1 Messumformer UNIFLEX Cl 454411.5.2 Universalregler KS 454511.5.3 Temperaturbegrenzer TB 454711.5.4 DMS Messumformer SG 4548teering Tool BlueControl®4912.1.1 Zusammenstellen des Systems4912.1.2 Parametrieren des Koppelmoduls5012.1.4 Parametrierung der Module50Vergleich mit Istkonfiguration52Funktionsmodul - Engineering bearbeiten53                                                                                              |
| 11 | . Adro<br>11.1<br>11.2<br>11.3<br>11.4<br>11.5<br>. Engi<br>12.1<br>12.2<br>12.3<br>12.4 | Performate42Bereichsdefinitionen42Sonderwerte.42Aufbau der Adresstabellen43Interne Datentypen43Anhang Status / Steuer - Informationen4411.5.1 Messumformer UNIFLEX CI 454411.5.2 Universalregler KS 454511.5.3 Temperaturbegrenzer TB 454711.5.4 DMS Messumformer SG 4549Sollkonfiguration vorgeben4912.1.1 Zusammenstellen des Systems4912.1.2 Parametrieren des Koppelmoduls5012.1.4 Parametrierung der Module50Vergleich mit Istkonfiguration52Prozessdaten auf Buskoppler ansehen52Funktionsmodul - Engineering bearbeiten5312.4.1 Einzel - Engineering.53                                        |

## Allgemeines

1

Vielen Dank, dass Sie sich für ein Gerät aus der *rail line* - Gerätefamilie entschieden haben. Dieses Dokument beschreibt die Fähigkeit der PROFIBUS-Schnittstelle des Feldbuskopplers RL DP, nachfolgend als Buskoppler benannt, und die Systemfähigkeit der verschiedenen Modulausführungen der *rail line* - Familie (Cl45-1xx-2..., KS45-1xx-2..., TB45-1xx-2....), nachfolgend als "Funktionsmodul" bezeichnet. Der Begriff "Gerät" umfasst sowohl Buskoppler als auch Funktionmodule.

Buskoppler mit einer PROFIBUS - Schnittstelle ermöglichen die Übertragung von Prozess-, Parameter- und Konfigurationsdaten. Der Feldbusanschluss erfolgt an der Oberseite des Buskopplers über eine Sub-D-Buchse. Die serielle Kommunikationsschnittstelle erlaubt einfache Verbindungen zu übergeordneten Steuerungen, Visualisierungstools etc.

Eine weitere, standardmäßig immer vorhandene Schnittstelle ist die frontseitige, <u>nicht</u> busfähige 'BluePort®' (PC)-Schnittstelle). Diese dient dem direkten Anschluss des 'BlueControl®'-Tools, das auf einem PC abläuft.

Die Kommunikation auf dem PROFIBUS-DP erfolgt nach dem Master/Slave-Prinzip. Der Buskoppler wird immer als Slave betrieben.

Die wichtigsten Kenndaten des Busanschlusses mit ihren physikalischen und elektrischen Eigenschaften sind:

- Netzwerk Topologie Linearer Bus, mit Busabschluss an beiden Enden.
- Übertragungsmedium geschirmte, verdrillte 2- Draht Kupferleitung
- Leitungslängen (ohne Repeater)

Leitungslänge abhängig von der Übertragungsrate, maximal 1200m

Übertragungsraten

Es werden folgende Übertragungsgeschwindigkeiten unterstützt: 9,6 ... 12000 kBit/s

- **physikalische Schnittstelle** RS 485 über Sub-D-Stecker; Anschluss vor Ort montierbar
  - Adressierung

1 ... 99

#### 1.1 Referenzen

Weitere Informationen zum PROFIBUS-Protokoll:

- [1] **PROFIBUS Spezifikationen** 
  - http://www.profibus.com

Weitere Dokumentationen der rail line Geräte:

| [2] | Universalmessumformer UNIFLEX CI 45                                                                                                    |                                                                                           |  |  |  |  |  |
|-----|----------------------------------------------------------------------------------------------------|-------------------------------------------------------------------------------------------|--|--|--|--|--|
|     | <ul> <li>Datenblatt CI 45</li> </ul>                                                                                                    | 9498 737 48333                                                                            |  |  |  |  |  |
|     | <ul> <li>Bedienhinweis CI 45</li> </ul>                                                                                                    | 9499 040 71441                                                                            |  |  |  |  |  |
|     | <ul> <li>Bedienungsanleitung CI 45</li> </ul>                                                                                                    | 9499 040 71718                                                                            |  |  |  |  |  |
| [3] | Universalregler KS 45                                                                                                    |                                                                                           |  |  |  |  |  |
|     | <ul> <li>Datenblatt KS 45</li> </ul>                                                                                                    | 9498 737 48533                                                                            |  |  |  |  |  |
|     | <ul> <li>Bedienhinweis KS 45</li> </ul>                                                                                                    | 9499 040 71541                                                                            |  |  |  |  |  |
|     | <ul> <li>Bedienungsanleitung KS 45</li> </ul>                                                                                                    | 9499 040 71818                                                                            |  |  |  |  |  |
| [4] | Temperaturbegrenzer TB 45                                                                                                    |                                                                                           |  |  |  |  |  |
|     | <ul> <li>Datenblatt TB 45</li> </ul>                                                                                                    | 9498 737 48433                                                                            |  |  |  |  |  |
|     |                                                                                                    | 0.007.07                                                                                  |  |  |  |  |  |
|     | <ul> <li>Bedienhinweis TB 45</li> </ul>                                                                                                    | 9499 040 71641                                                                            |  |  |  |  |  |
|     | <ul> <li>Bedienhinweis TB 45</li> <li>Bedienungsanleitung TB 45</li> </ul>                                                                                                    | 9499 040 71641<br>9499 040 71918[8]                                                       |  |  |  |  |  |
| [5] | <ul> <li>Bedienhinweis TB 45</li> <li>Bedienungsanleitung TB 45</li> <li>DMS Messumformer SG 45</li> </ul>                                                                                           | 9499 040 71641<br>9499 040 71918[8]                                                       |  |  |  |  |  |
| [5] | <ul> <li>Bedienhinweis TB 45</li> <li>Bedienungsanleitung TB 45</li> <li>DMS Messumformer SG 45</li> <li>Datenblatt SG 45</li> </ul>                                                                 | 9499 040 71641<br>9499 040 71918[8]<br>9498 737 54533                                     |  |  |  |  |  |
| [5] | <ul> <li>Bedienhinweis TB 45</li> <li>Bedienungsanleitung TB 45</li> <li>DMS Messumformer SG 45</li> <li>Datenblatt SG 45</li> <li>Bedienhinweis SG 45</li> </ul>                                    | 9499 040 71641<br>9499 040 71918[8]<br>9498 737 54533<br>9499 040 82441                   |  |  |  |  |  |
| [5] | <ul> <li>Bedienhinweis TB 45</li> <li>Bedienungsanleitung TB 45</li> <li>DMS Messumformer SG 45</li> <li>Datenblatt SG 45</li> <li>Bedienhinweis SG 45</li> <li>Bedienungsanleitung SG 45</li> </ul> | 9499 040 71641<br>9499 040 71918[8]<br>9498 737 54533<br>9499 040 82441<br>9499 040 82318 |  |  |  |  |  |

| 1.2 | GSD-Datei                                                                                                    |
|-----|----------------------------------------------------------------------------------------------------|
|     | Die GSD-Datei liegt als Standard-File mit englischen Texten (PMA_093A.gsd) vor. Sie finden den aktuellen Stand auf der Homepage <u>www.pma-online.de</u> unter Software. |
| 1.3 | Weitere Informationen                                                                                                    |
|     | Informationen über Parameteradressen des Buskopplers und der Funktionsmodule finden Sie in der Dokumentaiton<br>9499-040-78118.                                          |

rail line

## 2 Sicherheitshinweise

Dieses Gerät ist gemäß VDE 0411-1 / EN 61010-1 gebaut und geprüft und hat das Werk in sicherheitstechnisch einwandfreiem Zustand verlassen.

Das Gerät stimmt mit der Europäischen Richtlinie 89/336/EWG (EMV) überein und wird mit dem CE-Kennzeichen versehen.

Das Gerät wurde vor Auslieferung geprüft und hat die im Prüfplan vorgeschriebenen Prüfungen bestanden. Um diesen Zustand zu erhalten und einen gefahrlosen Betrieb sicherzustellen, muss der Anwender die Hinweise und Warnvermerke, die in dieser Bedienungsanleitung enthalten sind, beachten und das Gerät entsprechend der Bedienungsanleitung betreiben.

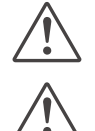

#### Das Gerät ist ausschließlich bestimmt zum Gebrauch als Mess- und Regelgerät in technischen Anlagen.

#### Warnung

Weist das Gerät Schäden auf, die vermuten lassen, dass ein gefahrloser Betrieb nicht möglich ist, so darf das Gerät nicht in Betrieb genommen werden.

#### **ELEKTRISCHER ANSCHLUSS**

Die elektrischen Leitungen sind nach den jeweiligen Landesvorschriften zu verlegen (in Deutschland VDE 0100). Die Messleitungen sind getrennt von den Signal- und Netzleitungen zu verlegen.

In der Installation ist für das Gerät ein Schalter oder Leistungsschalter vorzusehen und als solcher zu kennzeichnen. Der Schalter oder Leistungsschalter muss in der Nähe des Gerätes angeordnet und dem Benutzer leicht zugänglich sein.

#### **INBETRIEBNAHME**

Vor dem Einschalten des Gerätes ist sicherzustellen, dass die folgenden Punkte beachtet worden sind:

- Es ist sicherzustellen, dass die Versorgungsspannung mit der Angabe auf dem Typschild übereinstimmt.
- Alle f
  ür den Ber
  ührungsschutz erforderlichen Abdeckungen m
  üssen angebracht sein.
- Ist das Gerät mit anderen Geräten und / oder Einrichtungen zusammen geschaltet, so sind vor dem Einschalten die Auswirkungen zu bedenken und entsprechende Vorkehrungen zu treffen.
- Das Gerät darf nur in eingebautem Zustand betrieben werden.
- Die f
  ür den Einsatz des Ger
  ätes angegebenen Temperatureinschr
  änkungen m
  üssen vor und w
  ährend des Betriebes eingehalten werden.

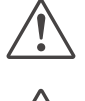

#### Warnung

Die Lüftungsschlitze des Gehäuses dürfen während des Betriebes nicht abgedeckt sein.

Die Messeingänge sind für die Messungen von Stromkreisen ausgelegt, die nicht direkt mit dem Versorgungsnetz verbunden sind (CAT I). Die Messeingänge sind für transiente Überspannung bis 800V gegen PE ausgelegt.

#### AUSSERBETRIEBNAHME

Soll das Gerät außer Betrieb gesetzt werden, so ist die Hilfsenergie allpolig abzuschalten. Das Gerät ist gegen unbeabsichtigten Betrieb zu sichern.

Ist das Gerät mit anderen Geräten und / oder Einrichtungen zusammen geschaltet, so sind vor dem Abschalten die Auswirkungen zu bedenken und entsprechende Vorkehrungen zu treffen.

#### 2.1

#### Wartung, Instandsetzung, Umrüstung

Die Geräte bedürfen keiner besonderen Wartung. Im Innern des Gerätes sind keine bedienbaren Elemente angebracht, so dass der Anwender das Gerät nicht öffnen darf. Umrüstungen, Wartungs- und Instandsetzungsarbeiten dürfen ausschließlich nur von geschulten fach- und

sachkundigen Personen durchgeführt werden. Dem Anwender steht hierfür der PMA-Service zur Verfügung.

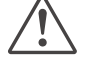

#### Warnung

Beim Öffnen der Geräte oder Entfernen von Abdeckungen und Teilen können berührungsgefährliche, spannungsführende Teile freigelegt werden. Auch können Anschlussstellen spannungsführend sein.

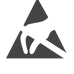

#### Achtung

Beim Öffnen der Geräte können Bauelemente freigelegt werden, die gegen elektrostatische Entladung (ESD) empfindlich sind.

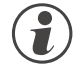

#### Den PMA-Service können Sie erreichen unter:

PMA Prozeß- und Maschinen-Automation GmbH Miramstraße 87 D-34123 Kassel

Tel. +49 (0)561 / 505-1257 Fax +49 (0)561 / 505-1357 e-mail: mailbox@pma-online.de

#### 2.2

Reinigung

Das Gehäuse und die Gerätefront können mit einem trockenen, fusselfreien Tuch gereinigt werden.

#### 2.3

#### Ersatzteile

Als Ersatzteile für das Geräte sind folgende Zubehörteile zugelassen:

| Beschreibung                       | Bestell-Nr.    |  |
|------------------------------------|----------------|--|
| Anschlusssteckerset Schraubklemme  | 9407-998-07101 |  |
| Anschlusssteckerset Federzugklemme | 9407-998-07111 |  |
| Hutschienen-Busverbinder           | 9407-998-07121 |  |

## Schnelleinstieg

3

Zum Aufbau eines rail line Systems gehen Sie bitte in folgenden Schritten vor:

| Legen Sie das Anlagenkonzept und die verwendeten Funktionsmodule fest.                                                                                                    |
|----------------------------------------------------------------------------------------------------|
| Bestimmen Sie die Reihenfolge der Funktionsmodule hinter dem Buskoppler.                                                                                                    |
| Montieren Sie für jedes Modul einen Busverbinder auf der Hutschiene und schieben Sie sie<br>zusammen.                                                                                                    |
| Stellen Sie auf der Unterseite des Buskopplers die PROFIBUS-Adresse ein.                                                                                                    |
| Montieren Sie durch Aufschnappen den Buskoppler über den linken Busverbinder.                                                                                                    |
| Montieren Sie in gleicher Weise die Funktionsmodule in der geplanten Reihenfolge.                                                                                                    |
| Schließen Sie den Buskoppler an die Hilfsenergie an.                                                                                                    |
| Stellen für jedes Funktionsmodul eine unterschiedliche Adresse ein, beginnend mit 1 für das Modul, das an den Buskoppler anschließt, dann folgt Modulnr. 2 usw. Lassen Sie bitte keine Adresslücke. Die Adresseinstellung kann über die Fronttastatur oder über das Engineering Tool BlueControl® erfolgen. |
| Erstellen Sie das Engineering für jedes einzelne Funktionsmodul. Legen Sie dabei fest, welche Daten<br>über den Feldbus gelesen und / oder geschrieben werden sollen (Menü Busdaten Lesen / Busdaten<br>Schreiben). Merken Sie sich die Reihenfolge der ausgewählten Daten.                                 |
| Verdrahten Sie die Funktionsmodule.                                                                                                    |
| Konfigurieren Sie den Buskoppler mit der Reihenfolge der gesteckten Funktionsmodule. Geben Sie<br>bitte dabei die genauen, tatsächlich gesteckten Gerätetypen an.<br>Dies kann über BlueControl® erfolgen oder über das Mastertool für den PROFIBUS-Master.                                                 |
| Bei der Konfiguration im Mastertool (über GSD-Datei) bestimmt die gewählte Slotposition die notwendige, zugeordnete Funktionsmoduladresse.                                                                                                    |
| Laden Sie die Buskonfiguration in die PROFIBUS-Masteranschaltung.                                                                                                    |
| Verbinden Sie das PROFIBUS-Kabel mit dem Gerät; beachten Sie, die notwendigen<br>Busabschlusswiderstände einzuschalten.                                                                                                    |
| Starten Sie den Datenaustausch mit dem PROFIBUS-Master !                                                                                                    |
|                                                                                                    |

#### 4 Inbetriebnahme

#### 4.1 Installationshinweise

- Mess- und Datenleitungen sind getrennt von Steuerleitungen und Leistungskabeln zu verlegen. •
- Fühlermessleitungen sollten verdrillt und geschirmt ausgeführt werden. Der Schirm ist zu erden. .
- Angeschlossene Schütze, Relais, Motoren usw. müssen mit einer RC-Schutzbeschaltung nach Angabe des Herstellers versehen sein.
- Das Gerät ist nicht in der Nähe von starken elektrischen und magnetischen Feldern zu installieren.

Das Gerät ist nicht zur Installation in explosionsgefährdeten Bereichen geeignet.

Ein fehlerhafter Anschluss kann zur Zerstörung des Gerätes führen.

Das Gerät darf nur in Umgebungen mit der zugelassenen Schutzart verwendet werden.

Die Lüftungsschlitze des Gehäuses dürfen nicht zugedeckt werden.

In Anlagen, in denen transiente Überspannungen auftreten können, sind die Geräte zum Schutz mit zusätzlichen Überspannungsfiltern oder -begrenzern auszurüsten!

Achtung! Das Gerät enthält ESD-gefährdete Bauteile.

4.2

Bitte beachten Sie die Sicherheitshinweise.

#### Abmessungen

Die Abmessungen des Buskopplers entnehmen Sie bitte dem folgenden Bild. Die Daten für die Funktionsmodule finden Sie in den zugehörigen Bedienungsanleitungen.

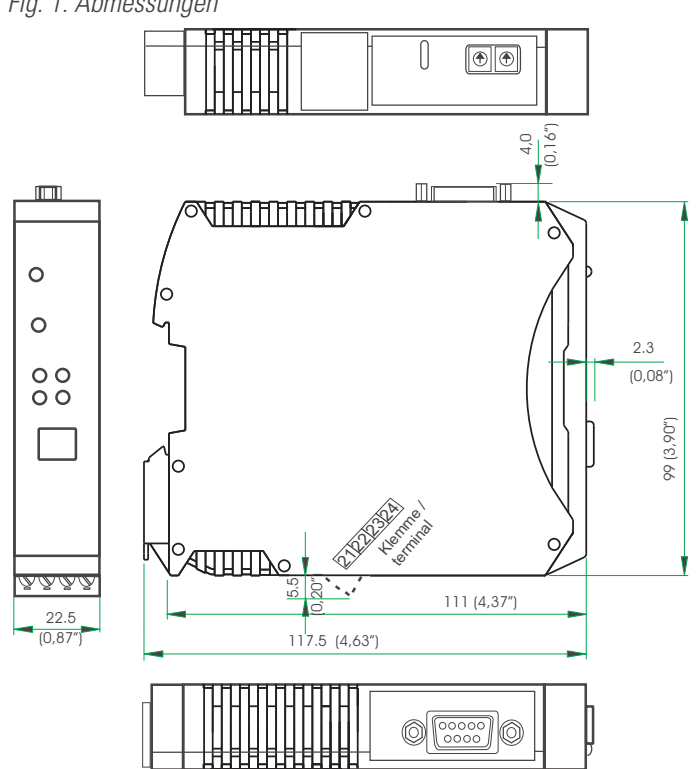

Fig. 1: Abmessungen

## 4.3 Montage

Der Verbindung des Buskopplers mit den angeschlossenen Funktionsmodulen erfolgt über Busverbinder, die in die Hutschiene durch Aufschnappen verlegt werden. Mehrere Geräte werden in Dicht-an-Dicht-Montage nebeneinander montiert. Die Busquerverbindung erfolgt kabellos über die Busverbinder. *Fig. 2 Montageschritte* 

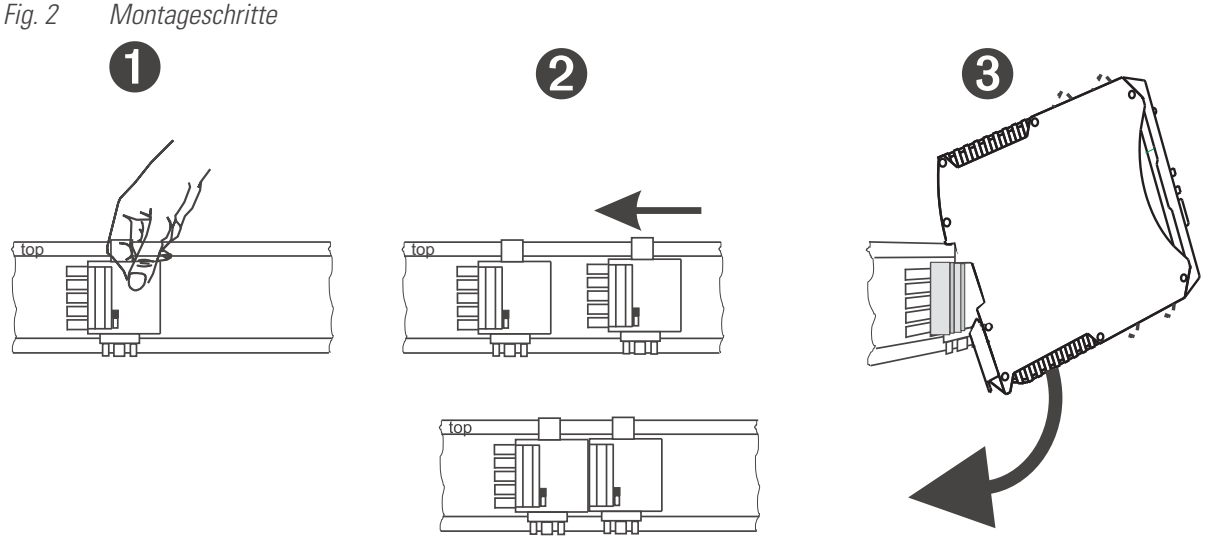

Die Geräte sind für die senkrechte Montage auf 35 mm - Hutschienen nach EN 50022 vorgesehen.

Der Montageort sollte möglichst frei von Erschütterungen, aggressiven Medien (wie Säuren, Laugen), Flüssigkeiten, Staub oder anderen Schwebstoffen sein.

Geräte der *rail line* - Familie können direkt nebeneinander montiert werden. Für die Montage und Demontage sind über und unter dem Gerät mindestens 8 cm Abstand einzuhalten.

Zur Installation des Busanschlusses ist wie folgt vorzugehen:

- **1** Busverbinder auf Hutschiene schnappen (sie liegen den Geräten bei)
- 2 Für die Dicht-an-dicht-Montage sind die Busverbinder zusammenzuschieben.
- 3 Geräte auf die Hutschiene über die Busverbinder aufrasten die interne Systembusverbindung steht!

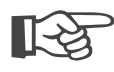

# Bitte montieren auf der linken Seite den Buskoppler, rechts anschließend die Funktionsmodule in der gewünschten Reihenfolge.

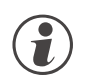

*rail line* Geräte enthalten keine wartungspflichtigen Teile und brauchen kundenseitig nicht geöffnet zu werden.

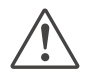

Ein Feldbuskoppler kann maximal 16 Funktionsmodule mit Hilfsenergie versorgen. Sollen mehr Module angeschlossen werden, so sind diese über Einspeisemodule RL PWR zu versorgen.

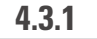

#### Demontage

Zur Demontage sind die oben beschriebenen Schritte in umgekehrter Reihenfolge durchzuführen.

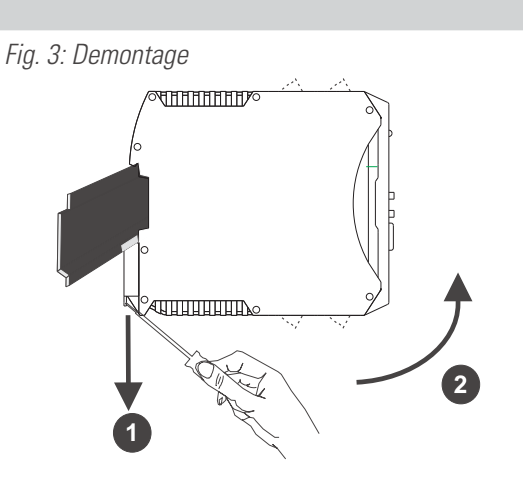

## 4.4 Elektrischer Anschluss

#### 4.4.1 Hilfsenergie - Buskoppler

Ein System, bestehend aus dem Buskoppler und einem oder mehreren Funktionsmodulen, wird **zentral** über den Buskoppler versorgt. Die zentrale Einspeisung reduziert den Verdrahtungsaufwand erheblich.

Fig. 4: Anschluss Energieeinspeisung Buskoppler

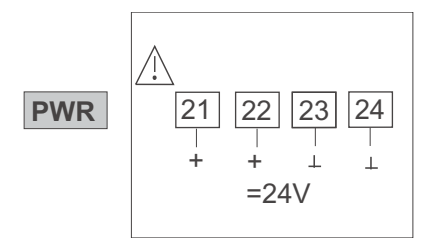

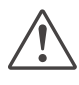

An den Funktionsmodulen darf keine Hilfsenergie eingespeist werden.

Ein Buskoppler kann max. 16 Funktionsmodule mit Hilfsenergie versorgen. Erweiterungsmöglichkeiten siehe Kapitel 4.4.2.

#### 4.4.2 Hilfsenergie über Einspeisemodul RL PWR

Das Einspeisemodul RL PWR dient zur Energieversorgung von Funktionsmodulen mit Systemschnittstelle über den Busverbinder in der Hutschiene.

Sollen an einen Buskoppler mehr als die von der Hilfsenergieversorgung zulässigen Funktionsmodule angeschlossen werden, so sind zusätzliche Einspeisemodule zu verwenden. Anwendungen:

- Ergänzende Speisung zusätzlicher Funktionsmodule
- Verteilung auf unterschiedliche Insallationsebenen (z.B. zwei Reihen im Schaltschrank)
- Aufbau getrennter Potenzialebenen
- Ein Einspeisemodul kann bis zu 16 Funktionsmodule versorgen.

Fig. 5: Anschluss Energieeinspeisung

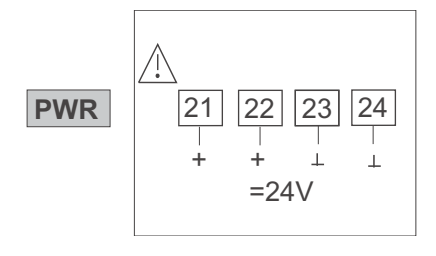

Fig. 6: Beispiel Einspeisemodul

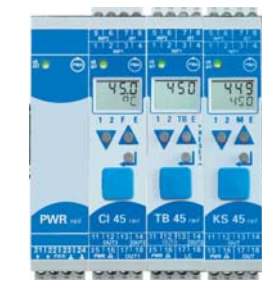

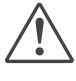

An den Funktionsmodulen darf keine Hilfsenergie eingespeist werden.

 $\wedge$ 

Eine Dicht-an-Dicht-Montage mit anderen Teilsystemen ist nicht zulässig.

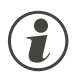

Eine Kaskadierung von Einspeisemodulen ist nicht zulässig (s.o.)

#### 4.4.3 Busaufbau

Der Bus ist als RS 485 - Zweidrahtleitung ausgeführt.

Alle RS 485-Teilnehmer eines Busses werden parallel an die Signale RxD/TxD-N (Data A) und RxD/TxD-P (Data B) angeschlossen.

Die Eigenschaften der Busleitung sind in der IEC 61158 spezifiziert. Mit dem Leitungstyp A können alle Übertragungsraten bis 12 Mbit/s genutzt werden. Es ist eine geschirmte, verdrillte 2-Drahtleitung zu verwenden.

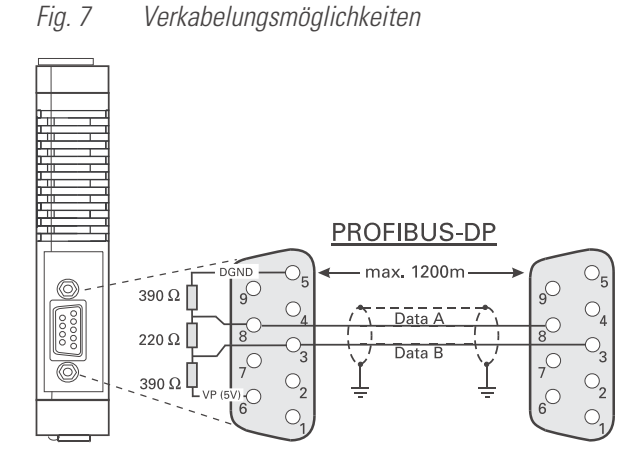

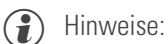

Abschlusswiderstände zwischen Data A und B am Ende der Leitung; Anwendung siehe unten Kap.4.4.7.

2 Schirmung; Anwendung siehe Kap. 4.4.6.

#### 4.4.4 Anschlussstecker

Der Feldbus wird über einen "Standard" - PROFIBUS-DP - Stecker angeschlossen. Der Anschluss ist als Sub-D- Buchse ausgeführt nach IEC 61158. Der Anschluss ist bauseitig vorzunehmen.

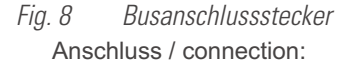

#### PROFIBUS-DP

| Q5   | DGND          |
|------|---------------|
| 9004 | RxD/TxD-N (A) |
|      | RxD/TxD-P (B) |
| 01   | VP            |

#### 4.4.5 Verlegen von Leitungen

Für den Anschluss der Feldgeräte sind für den Anwendungsfall geeignete Buskabel zu verwenden. Bei der Leitungsverlegung sind die allgemeinen Hinweise und Vorschriften (z.B. VDE 0100) zum Verlegen von Leitungen zu beachten:

- Leitungsführung innerhalb von Gebäuden (innerhalb und außerhalb von Schränken)
- Leitungsführung außerhalb von Gebäuden
- Potenzialausgleich
- Schirmung von Leitungen
- Maßnahmen gegen Störspannungen
- Länge der Stichleitung

Insbesondere sind folgende Punkte zu berücksichtigen:

- Bei der verwendeten RS 485-Technik können bis zu 32 Feldgeräte in einem Segment an einem Buskabel angeschlossen werden. Mehrere Segmente können über Repeater gekoppelt werden.
- Die Bus-Topologie ist als Linie aufzubauen, bis zu 1000m lang pro Segment. Verlängerung über Repeater ist erlaubt.
- Das Buskabel ist von Feldgerät zu Feldgerät zu verbinden ("daisy chain"), nicht sternförmig.
- Stichleitungen sind möglichst zu vermeiden, um Reflexionen und damit Kommunikationsstörungen zu verhindern. Bei höheren Übertragungsraten sind sie nicht zulässig.
- Es gelten die allgemeinen Hinweise zur störarmen Verkabelung von Signal- und Busleitungen. (siehe Bedienhinweis "EMV Allgemeine Informationen" (9407-047-09118)).
- Zur Erhöhung der Übertragungssicherheit sind paarig verdrillte, abgeschirmte Busleitungen zu verwenden.

## 4.4.6 Schirmung

Die Art der Schirmanbindung richtet sich in erster Linie nach der zu erwartenden Störbeeinflussung.

- Zur Unterdrückung von elektrischen Feldern ist eine einseitige Erdung des Schirms notwendig. Diese Maßnahme ist immer zuerst durchzuführen.
- Störungen aufgrund eines magnetischen Wechselfeldes können dagegen nur unterdrückt werden, wenn der Schirm beidseitig aufgelegt wird. Zu beachten sind jedoch Erdschleifen: durch galvanische Störungen entlang des Bezugspotenzials wird das Nutzsignal beeinflusst und die Schirmwirkung verschlechtert sich.
- Sind mehrere Feldgeräte an einem Bus angeschlossen, muss der Schirm durchgehend verbunden sein, z.B. über Schellen.
- Der Busschirm muss über kurze Strecken niederohmig, großflächig an einen zentralen PE-Punkt angeschlossen werden, z.B. über Schirmklemmen.

#### 4.4.7 Abschlusswiderstände

Die Abschlusswiderstände des PROFIBUS sind am Ende jeder Leitung anzubringen, Aufbau gemäß IEC 61158. Typsicherweise ist die Zuschaltung der geeigneten Abschlusswiderstände in handelsüblichen PROFIBUS-Steckern integriert und zu verwenden.

#### PROFIBUS - Einstellungen 4.5

#### **Busadresse**

4.5.1

Die Teilnehmeradresse eines Buskopplers für den Busverkehr ist über zwei Drehcodierschalter an der Unterseite einzustellen: Einstellbereich:

• 01 ... 99

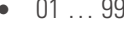

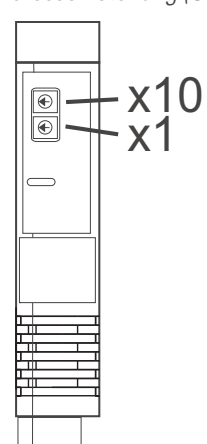

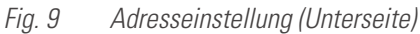

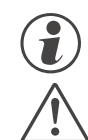

Für jedes Gerät in einem PROFIBUS-Netzwerk muss eine unterschiedliche Adresse eingestellt sein.

Bei der Geräteadressvergabe ist darauf zu achten, dass nicht zwei Feldgeräte dieselbe Adresse erhalten. In diesem Fall kann es zu einem abnormalen Verhalten des ganzen Busses kommen, und dem Busmaster wird es dann nicht möglich sein, mit den angeschlossenen Slave-Geräten zu kommunizieren.

#### 4.5.2 Übertragungsparameter

#### Übertragungsgeschwindigkeit / Leitungslänge

Die Baudrate ist ein Maß für die Übertragungsgeschwindigkeit. Davon abhängig ist die zulässige Leitungslänge. Der Buskoppler unterstützt folgende Übertragungsgeschwindigkeiten:

| Übertragungsrate           |        | maximale Leitungslänge |
|----------------------------|--------|------------------------|
| 9,6 / 19,2 / 45,45 / 93,75 | kBit/s | 1200 m                 |
| 187,5                      | kBit/s | 1000 m                 |
| 500                        | kBit/s | 400 m                  |
| 1,5                        | MBit/s | 200 m                  |
| 3 / 6 / 12                 | MBit/s | 100 m                  |

Die Übertragungsgeschwindigkeit wird automatisch durch den Busmaster eingestellt.

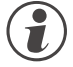

Die Übertragungsgeschwindigkeit muss bei allen an einem Bus teilnehmenden Geräten gleich eingestellt sein.

#### Prozessdatenlänge

Die Länge einer Prozessdatennachricht kann bis zu 244 Bytes (Lesen und Schreiben) betragen.

## 4.6 Anzeigen

Fünf LED-Anzeigen des Buskopplers zeigen verschiedene Betriebszustände an.

|            |                            |    | Bedeutung                                |
|------------|----------------------------|----|------------------------------------------|
|            | PROFIBUS-DP                |    | LED Systembus - Zustand                  |
| <b>8</b> – | err PMA                    | 1  | aus: aus<br>blinkt: Module suchen        |
| _          |                            |    | ein: Kommunikation aktiv                 |
| 4—         | Conf                       | 2  | LED Diagnose - Anzeige                   |
|            | Com                        |    | ein: Modulfehler, Alarm                  |
| 6—         | BS S                       | •0 | LED Gerätezustand *                      |
| 6—         | BF D                       | -2 | grün: ok                                 |
| 7—         |                            | 3  | gelb: Initialisierung                    |
|            |                            | 5  | gelb blinken: Konfigurationsabweichung   |
|            |                            |    | rot: keine Konfiguration                 |
|            | DD                         |    | rot blinken: Modulausfall                |
|            | DP rail                    | 4  | keine Funktion                           |
|            | ADDR                       |    | LED Feldbus - Zustand                    |
|            | 21 22 23 24<br>+ + PWR L L | F  | aus: keine Verbindung                    |
|            |                            | 5  | blinkt: Wait / Param / Config / CPU Stop |
|            |                            |    | ein: Datenaustausch                      |
|            |                            |    | LED Feldbus - Telegrammfehler            |
|            |                            | 6  | aus: kein Fehler                         |
|            |                            | U  | blinkt: Parametrierfehler                |
|            |                            |    | ein: Konfigurationsfehler                |
|            |                            | 7  | PC-Anschluss für das Engineering Tool    |

\* Wechselnde Anzeige " grün- gelb- rot- aus": Interner Fehlerzustand

## 5 Systemaufbau

An einen Buskoppler können bis zu 16 Funktionsmodule angeschlossen und versorgt werden. Unter der Verwendung von Einspeisemodulen kann der Systemaufbau erweitert werden:

- Bis zu 62 Funktionsmodule können von einem Buskoppler logisch adressiert werden.
- Bis zu 4 Installationsebenen können aufgebaut werden.
- Die maximale Ausdehnung darf bis zu 10 m lang sein.

#### 5.1 Systemstruktur

Der Einsatz von Einspeisemodulen bietet viele Vorteile:

- Die Anzahl der anschließbaren Funktionsmodule an einen Buskoppler kann erweitert werden.
- Im Schaltschrank können die Funktionsmodule auf unterschiedlichen Ebenen verteilt werden.
- Eine potenzialgetrennte Einspeisung der Energieversorgung ist möglich.

#### Fig. 10: Mögliche Systemstruktur

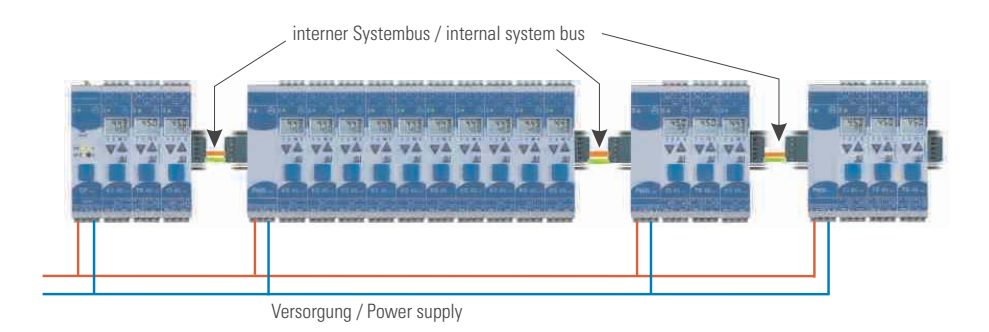

# ) Die gesamte Aufbaulänge inklusive der Kabelwege darf 10 m nicht überschreiten. Zwischen zwei Gruppen sind max. 3 m Kabellänge zulässig.

#### 5.1.1 Aufbauhinweise

Zum Aufbau der Verbindung zwischen denen vom Buskoppler versorgten und denen vom Einspeisemodul versorgten Funktionsmodulen ist in folgender Weise vorzugehen:

- Stecken Sie an die Gruppe mit dem Buskoppler **rechts** einen Anschlussstecker (z.B. 9407-998-07141) an den Busverbinder in der Hutschiene.
- Stecken Sie an die Gruppe mit dem Einspeisemodul links einen Anschlussstecker (z.B. 9407-998-07131) an den Busverbinder.
- **3** Für die Systembusverbindung verwenden Sie verdrilltes, zweiadriges und geschirmtes Buskabel. Verbinden Sie jeweils die Ader 1 mit dem unteren Kontakt S5, Ader 2 mit dem Kontakt S4.
- Schließen Sie den Systembus mit einem Abschlusswiderstand LT = 100 Ω ab.
   Dazu stecken Sie an der letzten Gruppe mit einem Einspeisemodul rechts einen Anschlussstecker (z.B. 9407-998-07141) an den Busverbinder. Den Widerstand legen Sie über die Anschlüsse S4 S5.

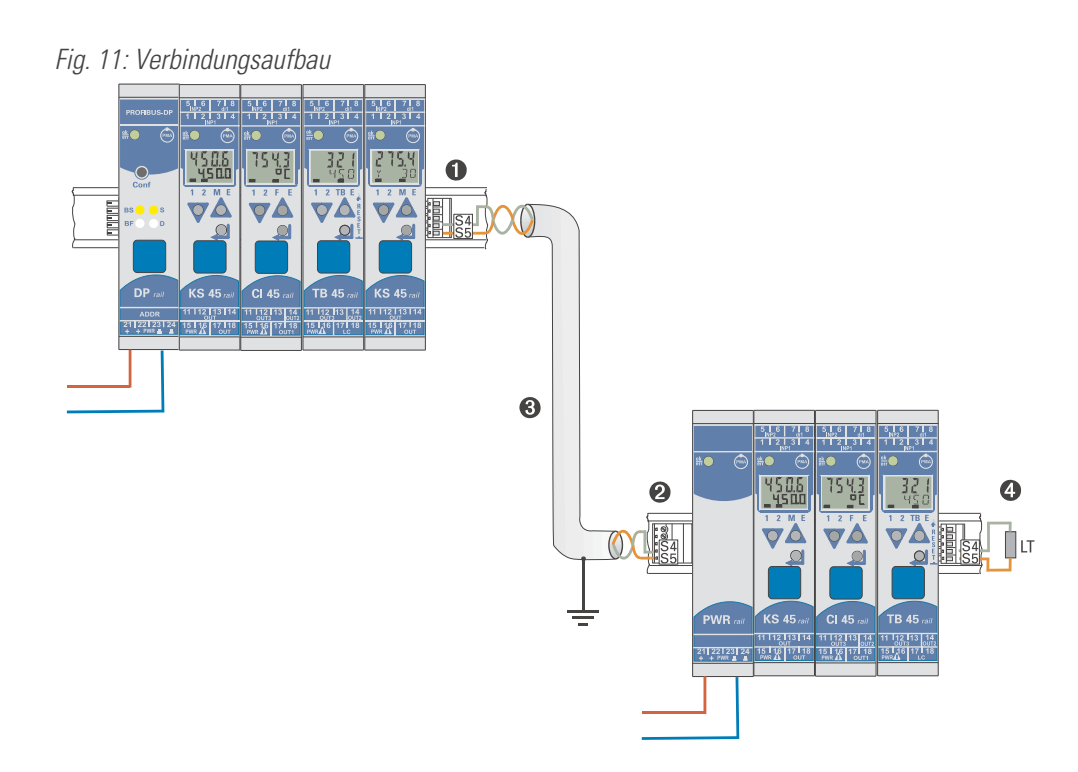

Verbinden Sie nicht einen Buskoppler und ein Einspeisemodul oder mehrere Einspeisemodule untereinander über Busverbinder zusammen. Verbindungen über die Kontakte S1 bis S3 können zu Schäden an den angeschlossenen Geräten führen!

#### 5.1.2 Betrieb ohne Buskoppler

Das Einspeisemodul RL PWR kann auch zur Versorgung von Funktionsmodulen mit Systemschnittstelle verwendet werden, wenn erst später der Einsatz eines Buskopplers geplant ist oder aufgrund einer reduzierten Lagerhaltung nur eine Funktionsmodulausführung vorrätig sein darf.

### Allgemeiner Anlagenaufbau

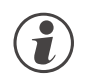

5.2

Bitte beachten Sie die vom Master-Hersteller herausgegebenen Richtlinien und Hinweise zum Aufbau einer Kommunikationsanlage.

#### 5.2.1 Minimalausbau einer PROFIBUS-Anlage

Eine PROFIBUS-Anlage besteht mindestens aus folgenden Komponenten:

- einem Busmaster, der den Datenverkehr steuert,
- einem oder mehreren Slaveteilnehmer, die auf Anforderung vom Master Daten zur Verfügung stellen,
- dem Übertragungsmedium, bestehend aus Buskabel und Busstecker zum Verbinden der einzelnen Teilnehmer, einem Bussegment oder mehreren, die mit Repeatern verbunden sind.

#### 5.2.2 Maximalausbau einer PROFIBUS-Anlage

Ein Bussegment besteht aus maximal 32 Feldgeräten (aktive und passive). Die größtmögliche Anzahl von Slaveteilnehmern, die an einen PROFIBUS -Master über mehrere Segmente hinweg betrieben werden können, wird durch die interne Speicherstruktur des eingesetzten Masters bestimmt. Deshalb sollten Sie sich beim Planen einer Anlage über die Leistungsfähigkeit des Masters informieren.

An jeder Stelle kann das Buskabel aufgetrennt werden und durch Hinzufügen eines Bussteckers ein neuer Teilnehmer aufgenommen werden. Am Ende eines Segments kann die Busleitung bis zu den vorgegebenen Segmentlängen erweitert werden. Die Länge eines Bussegments ist abhängig von der eingestellten Übertragungsgeschwindigkeit. Diese wird im wesentlichen durch die Anlagenkonstellation (Länge eines Segments, verteilte Ein-/Ausgänge) und die geforderten Abfragezyklen einzelner Teilnehmer bestimmt. Für alle Teilnehmer am Bus muss die gleiche Übertragungsgeschwindigkeit gewählt werden.

# R.

#### PROFIBUS- Geräte sind in Linienstruktur anzuschließen.

Eine PROFIBUS-Anlage kann durch den Anschluss von Repeatern erweitert werden, wenn mehr als 32 Teilnehmer anzuschließen sind oder größere Entfernungen als die gemäß Übertragungsgeschwindigkeit definierten überbrückt werden müssen.

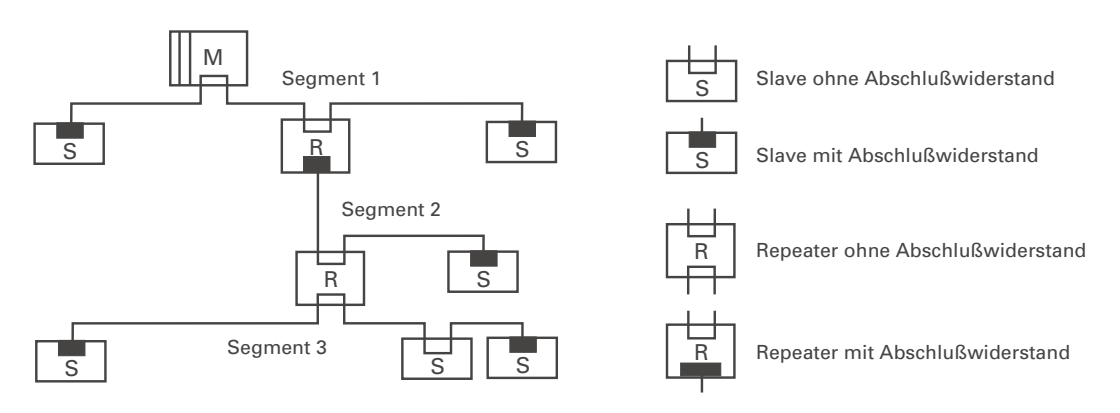

#### Fig. 12 Strukturaufbau

Im Vollausbau eines PROFIBUS-Systems können maximal 125 Teilnehmer mit den Adressen 1 ... 125 beteiligt sein. Jeder eingesetzte Repeater reduziert die maximale Anzahl von Teilnehmer innerhalb eines Segments. Er hat als passiver Teilnehmer keine PROFIBUS-Teilnehmeradresse. Seine Eingangsbeschaltung belastet das Segment aber zusätzlich durch die vorhandene Stromaufnahme der Bustreiber. Ein Repeater hat jedoch keinen Einfluss auf die Gesamtzahl der angeschlossenen Teilnehmer am Bus. Die maximal anschließbare Anzahl von Repeatern, die in Reihe geschaltet sein dürfen, kann sich herstellerspezifisch unterscheiden. Beim Projektieren einer Anlage sollten Sie sich deshalb vorher beim Hersteller über mögliche Begrenzungen informieren.

#### 5.2.3 Leitungsverlegung innerhalb von Gebäuden

Die folgenden Verlegungshinweise gelten für ein zweiadriges paarweise verdrilltes Kabel mit Leitungsschirm. Der Leitungsschirm dient der Verbesserung der elektromagnetischen Verträglichkeit.

Der Leitungsschirm muss je nach Vorschrift einseitig oder beidseitig jedoch großflächig über leitendes Material mit der Bezugserde kontaktiert sein. Beim Schrankeinbau eines Repeaters oder Feldgerätes sollte ggf. der Leitungsschirm möglichst nahe nach der Kabeldurchführung mit einer Schirmschiene über Kabelschellen etc. verbunden werden.

Der Schirm muss bis zum Feldgerät weitergeführt und dort mit dem leitenden Gehäuse und/oder dem metallischen Stecker verbunden werden. Dabei ist sicherzustellen, dass das Gehäuse eines Gerätes und eventuell der Schaltschrank, in dem das Feldgerät montiert ist, durch großflächige metallische Kontaktierung gleiches Erdpotential aufweisen. Die Montage einer Schirmschiene auf eine Lackoberfläche ist wirkungslos.

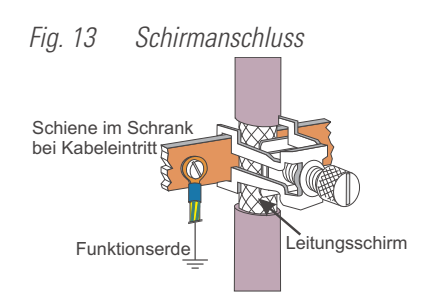

Durch Einhaltung dieser Maßnahmen werden hochfrequente Störungen über den Geflechtsschirm abgeleitet. Sollten trotzdem von außen verursachte Störspannungen auf die Datenleitungen gelangen, wird das Spannungspotenzial auf beiden Datenleitungen gleichmäßig angehoben, so dass die Differenzspannung im Normalfall nicht zerstörerisch beeinflusst wird. Im Regelfall kann eine Verschiebung des Erdpotenzials um wenige Volts noch eine sichere Datenübertragung gewährleisten. Ist mit einer höheren Verschleppung zu rechnen, dann sollte eine Potenzialausgleichsleitung parallel zur Busleitung mit einem Mindestquerschnitt von 10 mm<sup>2</sup> verlegt werden, die bei jedem Feldgerät mit der Bezugserde des Feldgerätes zu verbinden ist. Bei extremer Störbeeinflussung kann zusätzlich das Buskabel in einem Stahlrohr oder einem dichten Blechkanal verlegt werden. Das Rohr oder der Kanal ist dann regelmäßig zu erden.

Die Busleitung ist stets mit einem Mindestabstand von 20 cm getrennt von anderen Leitungen zu installieren, die eine Spannung größer 60 V führen. Ebenfalls ist das Buskabel getrennt von Telefonleitungen und Kabeln, die in explosionsgefährdete Bereiche führen, zu verlegen. In solchen Fällen wird empfohlen, für das Buskabel in einem getrennten Leitungsschacht zu verwenden.

Bei einem Leitungsschacht sollten generell nur leitfähige Materialen verwendet werden, die regelmäßig mit der Bezugserde verbunden sind. Die Buskabel sind keiner mechanischen Beanspruchung oder offensichtlichen Beschädigung auszusetzen. Ist das nicht zu umgehen, sind ebenfalls besondere Schutzmaßnahmen wie z.B. Verlegung in Rohren etc. zu treffen.

#### **Erdfreier Aufbau:**

Muss aus bestimmten Gründen der Aufbau erdfrei sein, dann ist die Gerätemasse mit der Bezugserde nur sehr hochohmig (mit einer RC-Kombination) zu verbinden. Das System sucht sich dann sein eigenes Potenzial. Beim Anschluss von Repeatern zum Verbinden von Bussegmenten sollte generell der erdfreie Aufbau bevorzugt verwendet werden, um eventuelle Potenzialunterschiede nicht von einem Bussegment in ein anderes zu übertragen.

## 6 Prozessdaten - Übertragung

Der Anwender kann die Übertragung der Prozessdaten aus einer vorgegebenen Auswahl von Prozessdatenmodulen zusammenstellen, um seine Anforderungen an Übertragungswerte, Speicherplatz und Übertragungszeit flexibel realisieren zu können. Diese Konfiguration erfolgt über das jeweilige Buskonfigurierungstool des Busmasters.

Neben den zyklisch übertragenen Prozessdaten können auch Parameter über PROFIBUS-DP auf Anforderung übertragen werden (siehe auch Kapitel 1.3).

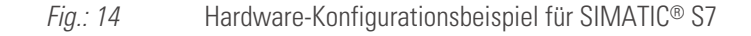

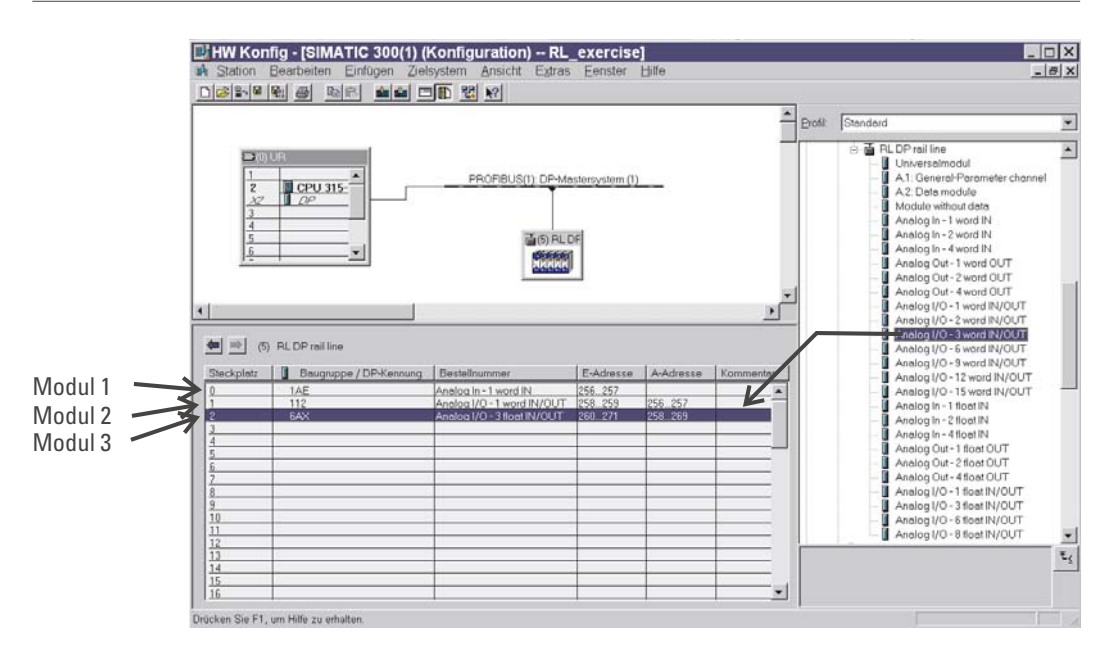

Prozessdaten und ausgewählte Parameterdaten werden zyklisch geschrieben und gelesen.

(f) Vorgabewerte werden vom Funktionsmodul nur bei einer Wertänderung übernommen.

#### Datenformat

Werte wie z.B. Ist- und Sollwerte können im Gleitkomma-Format (Float) oder als 16 Bit Festkommaformat (FixPoint) mit einer Nachkommastelle übertragen werden (auswählbar).

() Bei der FixPoint-Übertragung sind folgende Randbedingungen zu beachten:

- Für Daten, die im Gerät als Gleitkommazahl definiert sind, gilt:
  - Die Werte werden mit dem Faktor 10 multipliziert. Beispiel: aus 30.0 °C wird 300.
  - Der übertragbare Wertebereich liegt zwischen -3000.0 und +3200.0; Vorgabewerte außerhalb dieses Bereiches werden nicht akzeptiert.
  - Wenn bei zu lesenden Daten eine Wertebereichsüberschreitung eintrifft, dann wird der Wert -3276.8 (als Integer -32768) übertragen.
  - Als Abschaltwert wird bei FixPoint-Format der Wert -32000 übertragen, bei Gleitkommazahlen -32000.0.

🌔 Für Daten, die im Gerät als Integerwerte definiert sind, erfolgt keine Wandlung.

#### Parameterkanal

Auf alle Prozess-, Parameter- und Konfigurationsdaten kann zusätzlich über den Parameterkanal zugegriffen werden. Diese Daten werden über mehrere Zyklen auf Anforderung übertragen.

#### 6.1 Auswählbare Prozessdatenmodule

Die zyklisch zu übertragenden Prozessdaten werden vom Anwender bei der Buskonfiguration festgelegt. Es stehen vordefinierte Module mit festgelegtem Inhalt / Datenbedeutung (Module A) und frei definierbare Module als Speicherplatzhalter zur Verfügung. Die Inhalte werden über das Geräte-Engineering festgelegt.

#### 6.2 Vordefinierte Objekte (Module A.x)

Die Module A.x "Data module" und "Parameter channel" sind Objekte mit vordefinierten Inhalten.

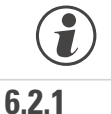

#### Die Module A.x dürfen bei der Busparametrierung nur <u>einmal</u> aufgerufen werden.

Modul A.1: Parameter channel

Mit diesem Prozessdatenmodul für DPVO - Betrieb kann azyklisch auf Parameter des *rail line* Systems zugegriffen werden.

| Parameterkanal | Modul-ID: F3hex | : / 243dez        |      |
|----------------|-----------------|-------------------|------|
| lesen          | Byte            | schreiben         | Byte |
| Antwortdaten   | 8               | Anforderungsdaten | 8    |

Eine detaillierte Beschreibung finden Sie in Dokumentation 9499-040-78118

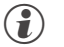

- Im DPV1-Betrieb ist dieser Zugriff nicht notwendig.
- Der Parameterkanal sollte dann eingesetzt werden, wenn der zugeordnete Busmaster nur einen DPVO-Datenverkehr ausführen kann und von einem Funktionsmodul mehr als 15 Daten gelesen oder geschrieben werden müssen.

#### 6.2.2 Modul A.2: Data module : Freigabe von Schreibaufträgen

Dieses Modul dient zur Schreibfreigabe von Prozesswerten. Wenn dieses Modul eingesetzt wird, dann wird

- beim Wert 0 keine Übernahme von Schreibdaten vom PROFIBUS vorgenommen;
- beim Wert 1 die über den PROFIBUS vorgebenen Schreibwerte übernommen;
- beim Wechsel von 0 auf 1 werden alle anstehenden Schreibwerte vom PROFIBUS nochmals in das Gerät geschrieben.

| Prozessdaten | Modul-ID: 20hex / 32dez |           |      |
|--------------|-------------------------|-----------|------|
| lesen        | Byte                    | schreiben | Byte |
|              | 0                       |           | 1    |

6.2.3

Wird das Modul A.2 nicht verwendet, so übernimmt das Gerät immer gültige Schreibdaten.

#### 2.3 Modul A.3: Status module

Dieses Modul ist ein 8-Byte langes Daten-Modul (1Bit pro Modul: 0-> 0K, 1->Fehler) und enthält Informationen über fehlende oder gestörte Module. Diese Informationen werden dem Anwender bereitgestellt, ohne daß er die Auswertung der Diagnose, bzw. DPV1-Funktionen des Masters benötigt.

Das Status Modul belegt 8 Byte in den zyklischen Ausgangsdaten des Kopplers. Für den Koppler und jedes Modul ist 1 Bit vorgesehen.

|        | Bit 7    | Bit 6    | Bit 5    | Bit 4    | Bit 3    | Bit 2    | Bit 1    | Bit 0    |
|--------|----------|----------|----------|----------|----------|----------|----------|----------|
| Byte 1 | Modul 7  | Modul 6  | Modul 5  | Modul 4  | Modul 3  | Modul 2  | Modul 1  | Koppler  |
| Byte 2 | Modul 15 | Modul 14 | Modul 13 | Modul 12 | Modul 11 | Modul 10 | Modul 9  | Modul 8  |
| Byte 3 | Modul 23 | Modul 22 | Modul 21 | Modul 20 | Modul 19 | Modul 18 | Modul 17 | Modul 16 |
| Byte 4 | Modul 31 | Modul 30 | Modul 29 | Modul 28 | Modul 27 | Modul 26 | Modul 25 | Modul 24 |
| Byte 5 | Modul 39 | Modul 38 | Modul 37 | Modul 36 | Modul 35 | Modul 34 | Modul 33 | Modul 32 |
| Byte 6 | Modul 47 | Modul 46 | Modul 45 | Modul 44 | Modul 43 | Modul 42 | Modul 41 | Modul 40 |
| Byte 7 | Modul 55 | Modul 54 | Modul 53 | Modul 52 | Modul 51 | Modul 50 | Modul 49 | Modul 48 |
| Byte 8 |          | Modul 62 | Modul 61 | Modul 60 | Modul 59 | Modul 58 | Modul 57 | Modul 56 |

## **6.3** Frei wählbare Übertragungs-Objekte (Analogmodule)

Mit jedem Eintrag eines Prozessdatenmodules in die Hardware-Konfiguration wird ein *rail line* - Funktionsmodul definiert. Die Anzahl der auf dem PROFIBUS zyklisch zu übertragenden Daten wird durch Auswahl des Prozessdatenmoduls festgelegt.

Der Inhalt der zu übertragenden Daten wird per Engineering-Tools 'BlueControl<sup>®</sup>' im Engineering des einzelnen Funktionsmoduls ausgewählt. Es stehen pro Modul bis zu 15 zu übertragenden Parameter und Signale jeweils für Lesen und Schreiben zur Verfügung.

Die Positionierung bestimmt die Reihenfolge der Übertragung.

Die Prozessdatenmodule können bis zur Grenze des Speicherplatzes oder der Anzahl der erlaubten Module ausgewählt werden.

- max. Eingangslänge Prozessdaten: 244 Bytes
- max. Ausgangslänge Prozessdaten: 244 Bytes
- max. Anzahl Module: 62
- max. Anzahl von übertragbaren Daten (pro Funktionsmodul, lesen, schreiben): 15 (integer)

An einen Buskoppler können max. 16 Funktionsmodule physikalisch angeschlossen werden. Adressierbar sind 62 Funktionsmodule pro Buskoppler, wenn diese über Einspeisemodule versorgt werden.

#### Definitionen: Eingangsdaten: zu lesende Daten aus Sicht des Busmasters Ausgangsdaten: zu schreibende Daten aus Sicht des Busmasters.

#### 6.3.1 **Prozessdatenmodul** "ohne Daten"

Der Eintrag des Prozessdatenmoduls "**module without data**" wird dann verwendet, wenn zwar ein Funktionsmodul definiert ist, aber keine zyklischen Daten im Prozessdatenaustausch übertragen werden sollen. Dieser Eintrag ist auch zu parametrieren (s.u.)

#### 6.3.2 Prozessdatenmodule Integer-Format

Die Anzahl der auf dem PROFIBUS zu übertragenden Daten wird mit Hilfe der Prozessdatenmodule festgelegt. Der Dateninhalt wird im Engineering des Funktionsmoduls festgelegt.

Für das Format Integer / Festkomma (FixP) stehen folgende Module zur Verfügung:

| Ю-Тур | Worte | Variable            | Format | Modul-ID       | Daten pro Modul           |
|-------|-------|---------------------|--------|----------------|---------------------------|
| I     | 1     | IN1                 | FixP   | 50hex / 80dez  | 1 Eingang                 |
| 1     | 2     | IN1 IN2             | FixP   | 51hex / 81dez  | 2 Eingänge                |
| 1     | 4     | IN1 IN4             | FixP   | 53hex / 83dez  | 4 Eingänge                |
| 0     | 1     | OUT1                | FixP   | 60hex / 96dez  | 1 Ausgang                 |
| 0     | 2     | OUT1 OUT2           | FixP   | 61hex / 97dez  | 2 Ausgänge                |
| 0     | 4     | OUT1 OUT4           | FixP   | 63hex / 99dez  | 4 Ausgänge                |
| I/0   | 1/1   | IN1 / OUT1          | FixP   | 70hex /112 dez | 1 Eingang / 1 Ausgang     |
| I/0   | 2/2   | IN1IN2 / OUT1OUT2   | FixP   | 71hex / 113dez | 2 Eingänge / 2 Ausgänge   |
| I/0   | 3/3   | IN1IN3 / OUT1OUT3   | FixP   | 72hex / 114dez | 3 Eingänge / 3 Ausgänge   |
| I/0   | 6/6   | IN1IN6 / OUT1OUT6   | FixP   | 75hex /117dez  | 6 Eingänge / 6 Ausgänge   |
| I/0   | 9/9   | IN1IN9 / OUT1OUT9   | FixP   | 78hex / 120dez | 9 Eingänge / 9 Ausgänge   |
| I/0   | 12/12 | IN1IN12 / OUT1OUT12 | FixP   | 7Bhex / 123dez | 12 Eingänge / 12 Ausgänge |
| 1/0   | 15/15 | IN1IN15 / OUT1OUT15 | FixP   | 7Ehex / 126dez | 15 Eingänge / 15 Ausgänge |

#### 6.3.3 Prozessdatenmodule Gleitkommaformat

Die Anzahl der auf dem PROFIBUS zu übertragenden Daten wird mit Hilfe der Prozessdatenmodule festgelegt. Der Dateninhalt wird im Engineering des Funktionsmoduls festgelegt.

| Ю-Тур | Worte | Variable          | Format | Modul-ID       | Daten pro Modul         |
|-------|-------|-------------------|--------|----------------|-------------------------|
| 1     | 2     | IN1               | Float  | D1hex / 209dez | 1 Eingang               |
| 1     | 4     | IN1 IN2           | Float  | D3hex / 211dez | 2 Eingänge              |
|       | 8     | IN1 IN4           | Float  | D7hex / 215dez | 4 Eingänge              |
| 0     | 2     | OUT1              | Float  | E1hex / 225dez | 1 Ausgang               |
| 0     | 4     | OUT1 OUT2         | Float  | E3hex / 227dez | 2 Ausgänge              |
| 0     | 8     | OUT1 OUT4         | Float  | E7hex / 231dez | 4 Ausgänge              |
| I/0   | 2/2   | IN1 / OUT1        | Float  | F1hex / 241dez | 1 Eingang / 1 Ausgang   |
| I/0   | 6/6   | IN1IN3 / OUT1OUT3 | Float  | F5hex / 244dez | 3 Eingänge / 3 Ausgänge |
| I/0   | 12/12 | IN1IN6 / OUT1OUT6 | Float  | FBhex / 251dez | 6 Eingänge / 6 Ausgänge |
| I/0   | 16/16 | IN1IN8 / OUT1OUT8 | Float  | FFhex / 255dez | 8 Eingänge / 8 Ausgänge |

Für das Format Gleitkomma-Format (Float) stehen folgende Module zur Verfügung:

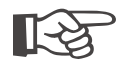

#### Bitte beachten Sie, dass diese Daten immer als konsistente Daten übertragen werden müssen !

#### 6.3.4 Beispiel: Angabe der Prozessdatenanzahl

Ein *rail line* - System besteht aus drei Funktionsmodulen, jedes Modul mit einer unterschiedlichen Anzahl von zu übertragenden Werten:

- Modul 1: einen Integerwert lesen (der erste Wert wird übertragen).
- Modul 2: einen Integerwert lesen, einen Integerwert schreiben (der jeweils erste Wert wird übertragen).
- Modul 3: drei Floatwerte lesen, drei Floatwerte schreiben (die jeweils ersten drei Werte werden übertragen).

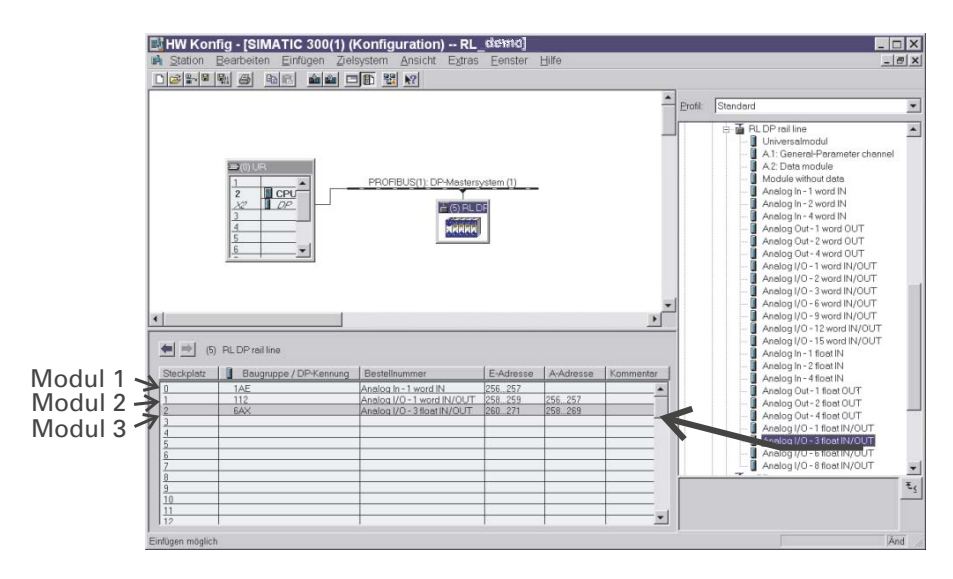

Fig. 15: Auswahl der Datenanzahl - am Beispiel S7

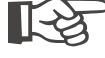

Die Reihenfolge der ausgewählten Prozessdatenmodule bestimmt die Zuordnung zu den Funktionsmodulen.

Prozessdatenmodul 1 definiert die Datenanzahl des Funktionsmoduls mit der Adresse 1, Prozessdatenmodul 2 die Datenanzahl für das Funktionsmodul mit der Adresse 2 usw. .

## User-Parametrierung

7.1

#### Parametrierung für DPV0 - Master

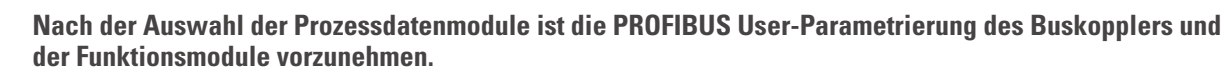

Der Buskoppler besitzt zusätzlich zu den Standard - Parametrierdaten auch anwenderspezifische Parametrierdaten, die über das Buskonfigurationstool des jeweiligen Busmasters einzustellen sind.

Es ist zwischen Einstellungen, die für das gesamte *rail line* - System gelten, und Einstellungen für jedes Funktionsmodul zu unterscheiden.

#### 7.1.1 Systemweite Parametrierung

Die Einstellung der systemweiten User-Parametrierung gilt für alle Funktionsmodule eines Busknotens. In den folgenden Tabellen sind die Bedeutungen der einstellbaren User-Parametrierdaten (4. Byte) dargestellt. Diese Einstellungen werden nicht im Gerät gespeichert; nach dem Einschalten sind daher die Default-Einstellungen aktiviert.

|          | Bit | Bez.                                    | Bedeutung                                                                                                    |              |
|----------|-----|-----------------------------------------|----------------------------------------------------------------------------------------------------|--------------|
| 13. Byte |     |                                         | Für DPV1 reserviert.                                                                                                    |              |
|          |     |                                         | Für DPV0 - Betrieb werden diese Bytes nicht verwendet.                                                                                                    |              |
|          | 1   |                                         |                                                                                                    |              |
|          | Bit | Bez.                                    | Bedeutung                                                                                                    | Default      |
| 4. Byte  | 0   | Motorola / Intel<br>format              | Format für Gleitkommawerte und Integerwerte:<br>Motorola (IEEE 754) / Intel (0 /1)<br>Zum Anschluss auch an nicht konforme SPSen oder PC-Karten.<br>Beispiel: der Wert 123.4 wird dargestellt                      | 0 (Motorola) |
|          |     |                                         | im Notorola-Format: 42 F6 CC CD<br>im Intel-Format: CD CC F6 42                                                                                                    |              |
|          | 1   | Diagnosis format<br>(→Kap. 8.2 S.31)    | Diagnose extended / Standard (0 / 1)<br>Extended - Diagnose: Standard - Diagnose plus<br>gerätespezifischer Diagnose.<br>Standard - Diagnose: (6 Bytes) ohne gerätespezifische<br>Informationen.                   | 0 (extended) |
|          | 2   | Start-up<br>(z.Zt. nicht<br>realisiert) | Aufstarten des Datenaustausches, wenn Modulkonfigurationund gesteckte Module nicht übereinstimmenStart:Immer Aufstarten,<br>Datenaustausch mit übereinstimmenden ModulenDon't start:kein Aufstart bei Abweichungen | 0 (start)    |
|          | 37  | reserviert                              |                                                                                                    | 0            |

#### 7.1.2 Funktionsmo

Funktionsmodul - Parametrierung

Die User-Parametrierung umfasst für jedes Funktionsmodul 3 Byte. Sie definiert

- für jedes Funktionsmodul den zugehörigen Gerätetyp und Geräteoption und
- das Verhalten beim Busausfall.

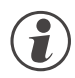

Gerätetyp und -option müssen mit den tatsächlich gesteckten Funktionsmodulen übereinstimmen, anderfalls werden Fehler gemeldet und es können keine Prozessdaten ausgestauscht werden.

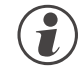

Beim Aufstarten des PROFIBUS werden die User- Parametrierdaten im Buskoppler empfangen und als Sollkonfiguration übernommen. Frühere Konfiguration werden überschrieben.

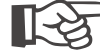

Sollkonfigurationen brauchen nicht über BlueControl® vorgegeben zu werden, da sie beim Busaufstarten vom Busmaster vorgegeben werden.

In den folgenden Tabellen sind die Bedeutungen der User-Parametrierdaten dargestellt.

|      | Bez.      | Bedeutung                                                | Optionsausführung                                                                                            |  |
|------|-----------|----------------------------------------------------------|----------------------------------------------------------------------------------------------------|--|
| 12.  | Device-ID | "don't care"                                             | undefiniertes Modul <b>O</b>                                                                                 |  |
| Byte |           | UNIFLEX CI 45                                            |                                                                                                    |  |
|      |           | "CI45-1x3-200x0-xxx Std"                                 | 1 Relais                                                                                                    |  |
|      |           | "CI45-1x3-210x0-xxx Std+opt1"                            | 1 Relais, Option 1                                                                                           |  |
|      |           | "CI45-1x3-220x0-xxx Std+opt2"                            | 1 Relais, Option 2                                                                                           |  |
|      |           | "Cl45-1x5-200x0-xxx 2rel"                                | 2 Relais                                                                                                    |  |
|      |           | "Cl45-1x5-210x0-xxx 2rel+opt1"                           | 2 Relais, Option 1                                                                                           |  |
|      |           | "Cl45-1x5-220x0-xxx 2rel+opt2"                           | 2 Relais, Option 2                                                                                           |  |
|      |           | KS 45                                                    |                                                                                                    |  |
|      |           | "KS45-1x1-200x0-xxx Std, di_ct"                          | 2 Relais, Kontakteingang                                                                                     |  |
|      |           | "KS45-1x1-210x0-xxx Std, di_op"                          | 2 Relais, Optokopplereingang                                                                                 |  |
|      |           | "KS45-1x1-220x0-xxx 2AI, di_ct"                          | 2 Relais, 2 Universaleingang, Kontakteingang                                                                 |  |
|      |           | "KS45-1x1-230x0-xxx 2AI, di_op"                          | 2 Relais, 2 Universaleingang, Optokopplereingang                                                             |  |
|      |           | "KS45-1x3-200x0-xxx Std+A0, di_ct"                       | 2 Relais, Analogausgang, Kontakteingang                                                                      |  |
|      |           | "KS45-1x3-210x0-xxx Std+AO, di_op"                       | 2 Relais, Analogausgang, Optokopplerausgang                                                                  |  |
|      |           | "KS45-1x3-220x0-xxx 2AI+A0,di_ct"                        | 2 Relais, 2 Universaleingang, Analogausgang,                                                                 |  |
|      |           |                                                          | Kontakteingang                                                                                               |  |
|      |           | "KS45-1x3-230x0-xxx 2AI+A0,di_op"                        | 2 Kelais, 2 Universaleingang, Analogausgang,                                                                 |  |
|      |           |                                                          | Optokoppletellig.<br>2 Optokopplerauga – 1 Poloio, 1 HC, Koptoktoingong                                      |  |
|      |           | "KS45-1x5-200x0-xxx 2D0+rel,di_ct"                       | 2 Optokopplerausy., 1 helais, 1 HC, Kuniakteniyany<br>2 Optokopplerausy., 1 Palais, 1 HC, Optokoppleraingang |  |
|      |           | KS45-1X5-21UXU-XXX 2DU+rei,ai_op                         | z optokoppierausy., i neiais, i no, optokoppiereingang                                                       |  |
|      |           | TB 45                                                    |                                                                                                    |  |
|      |           | "TB45-1x1-200x0-xxx Std. di ct"                          | 2 Relais, Kontakteingang                                                                                     |  |
|      |           | "TB45-1x1-210x0-xxx Std. di op"                          | 2 Relais, Optokopplereingang                                                                                 |  |
|      |           | "TB45-1x1-220x0-xxx opt1, di ct"                         | 2 Relais, 2 Universaleingang, Kontakteingang                                                                 |  |
|      |           | "TB45-1x1-230x0-xxx opt1, di op"                         | 2 Relais, 2 Universaleingang, Optokopplereingang                                                             |  |
|      |           | "TB45-1x3-200x0-xxx AO, di ct"                           | 2 Relais, Analogausgang, Kontakteingang                                                                      |  |
|      |           | "TB45-1x3-210x0-xxx AO, di op"                           | 2 Relais, Analogausgang, Optokopplerausgang                                                                  |  |
|      |           | "TB45-1x3-220x0-xxx A0+opt1,di_ct"                       | 2 Relais, 2 Universaleingang, Analogausgang,                                                                 |  |
|      |           |                                                          | Kontakteingang                                                                                               |  |
|      |           | "TB45-1x3-230x0-xxx AO+opt1,di_op"                       | 2 Relais, 2 Universaleingang, Analogausgang,                                                                 |  |
|      |           |                                                          | Optokopplereing.                                                                                             |  |
|      |           | SG 45                                                    |                                                                                                    |  |
|      |           | "SG45-1x5-200x0-xxx Std, di_ct"                          | 2 Kelais, Analogausgang                                                                                      |  |
| 3.   | Failsafe  | Verhalten bei des Moduls bei Busfehler                   | n; Einsatz abhängig von Anlagenkonzept. 0 (last value)                                                       |  |
| Byte |           | last value (U): vorhandene Werte halte                   | n 🛛 🖉                                                                                                    |  |
|      |           | zero (1): Werte auf 0 setzen                             |                                                                                                    |  |
|      |           | fault value (2): z.Zt keine Funktion, Verhalten wie zero |                                                                                                    |  |

\* Anmerkungen:

Der Eintrag "don't care" kann verwendet werden, wenn die genaue Gerätebezeichnung nicht bekannt ist. Achtung: Es können im Austauschfall aber auch beliebige andere Module gesteckt werden.
 Definitionen siehe Kapitel 7.1.3.

| Parameter                                   | Wert           |
|---------------------------------------------|----------------|
| 🖃 🔄 Stationsparameter                       |                |
| – 🗐 DP-Alarm-Mode                           | DPV0           |
| p.⊖s DPV1-Alarme                            |                |
| –⊞ Statusalarm (OB 55)                      |                |
| –≘ Herstellerspezifischer Alarm (OB 57)     |                |
| – 🗐 Diagnosealarm (OB 82)                   |                |
| ∟ I ProzeBalarm (OB 40 bis 47)              |                |
| Allgemeine DP-Parameter                     |                |
| - E Failsate                                |                |
| LE Anlauf bei Sollausbau ungleich Istausbau |                |
| Eratespezitische Parameter                  |                |
| Discreasis format                           | IEEE(Motorola) |
| El Stadius                                  | Start          |
|                                             | Start          |
| L DPV1 Status (I) bis 2)                    | C4 00 00       |
| - I User Prm Data (3)                       | 02             |

Fig. 16: Userparametrierung für Buskoppler - Beispiel S7

#### 7.1.3 Fail-safe

Über die User-Parametrierung 'Fail-safe' wird das Verhalten des Gerätes bei Busausfall bzw. 'Bus-Stop' des Masters festgelegt.

Bei Busausfall arbeitet das Gerät nach folgenden Regeln:

| Fail-safe Einstellung | Reaktion bei Busausfall oder Master-Stop           |
|-----------------------|----------------------------------------------------|
| last value (default)  | weiterarbeiten mit den zuletzt gesendeten Werten   |
|                       | geforcte analoge Eingänge werden auf FAIL gesetzt  |
| zero                  | geforcte analoge Eingänge werden auf FAIL gesetzt  |
|                       | geforcte digitale Eingänge werden auf null gesetzt |
|                       | geforcte Ausgänge werden auf null gesetzt          |
|                       | übrige Vorgabewerte bleiben erhalten               |
| last value            | z.Zt. keine Funktion (Verhalten wie zero)          |

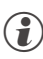

(2) Das Vorliegen einer Fail-safe Bedingung wird auch erkannt, wenn ein fehlerhaftes PROFIBUS-Konfigurationstelegramm oder ein fehlerhaftes User-Parametierbyte Nr. 4 gesendet wurde.

#### 7.1.4 Beispiel: Modulauswahl

Über die User-Parametrierung der einzelnen Steckplätze wird die Sollkonfiguration für den Buskoppler festgelegt.

Beispiel:

- CI 45, 24V (nur die sind zulässig mit Systemschnittstelle), 1 Universaleingang, 1 Analogausgang und 2 Relais Bestellnr. CI45-115-2000-000
  - Fig. 17: Modulauswahl

| Eigenschaften - DP-Slave Adresse / Kennung Parametrieren                                 | ×                                                                                                    |
|------------------------------------------------------------------------------------------|----------------------------------------------------------------------------------------------------|
| Parameter<br>Garătespezifische Parameter<br>Device-D<br>Failsafe<br>→ Hex-Parametrierung | Wert       dont care       Cl45-1x3-200x0-xxx Std       Cl45-1x3-210x0-xxx Std+opt1       Cl45-1x3-220x0-xxx Std+opt2       Cl45-1x5-200x0-xxx Std+opt1       Cl45-1x5-200x0-xxx 2rel+opt1       Cl45-1x5-20x0-xxx 2rel+opt1       Cl45-1x5-20x0-xxx 2rel+opt2 |
| OK                                                                                       | Abbrechen Hilfe                                                                                                    |

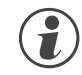

Die Sollkonfiguration eines Funktionsmoduls besteht aus dem Gerätetyp und der entsprechenden Ausführung und Optionen. Sie beinhaltet auch die zugeordnete Position / Adresse.

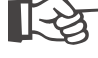

Eine eventuell über BlueControl® vorgegebene Sollkonfiguration wird beim Aufstarten des PROFIBUS überschrieben.

## 7.2 Parametrierung für DPV1 - Master

Zusätzlich zu den gerätespezifischen DPVO - Parametrierdaten können für DPV1 - Funktionen weitere Einstellungen vorgenommen werden. Auch diese Einstellungen erfolgen über das jeweilige Buskonfigurationstool des Busmasters. Es können beim RL DP folgende Funktionen ausgewählt und freigeschaltet werden:

• Betriebsmodus gemäß DPV0 oder DPV1

Die User-Parametrierung gilt geräteweit. Die folgenden Tabellen erläutern die Bedeutungen der DPV1 - spezifischen Einstellungen (Byte 1 bis 3). Die gerätespezifischen Parameter (Byte 4) sind in Kapitel 7.1, S.25 beschrieben. Diese Einstellungen werden nicht im Gerät gespeichert; nach Einschalten sind daher die Default-Einstellungen aktiviert.

#### DPV1 Status 1

|         | Bit | Bez.        | Bedeutung                                                                                                    | Default                 |
|---------|-----|-------------|----------------------------------------------------------------------------------------------------|-------------------------|
| 1. Byte | 01  | reserviert  |                                                                                                    |                         |
|         | 2   | WD_Base_1ms | Gerät unterstützt Watchdog Zeitbasis 1ms                                                                                       | 1 (fest)                |
|         | 35  | reserviert  |                                                                                                    |                         |
|         | 6   | Fail-Safe   | Gerät unterstützt Fail Safe Mode. Im Clear Mode akzeptiert das Gerät Datentelegramme ohne Daten.                               | 1 (fest)                |
|         | 7   | DPV1-enable | Der Master Klasse 1 gibt vor, ob das Gerät im<br>DPV0- oder DPV1-Modus arbeiten soll. RL DP<br>unterstützt beide Ausführungen. | Vorgabe durch<br>Master |

#### DPV1 Status 2

|         | Bit | Bez.                  | Bedeutung                                        | Default |
|---------|-----|-----------------------|--------------------------------------------------|---------|
| 2. Byte | 0   | Check_Cfg_Mode        | RL DP prüft Konfigurationsdaten wie in IEC 61158 | 0       |
|         |     |                       | definiert                                        |         |
|         | 1   | reserviert            |                                                  |         |
|         | 2   | Enable_Update_Alarm   | nicht unterstützt                                | 0       |
|         | 3   | Enable_Status_Alarm   | nicht unterstützt                                | 0       |
|         | 4   | Enable_Manufacture_   | nicht unterstützt                                | 0       |
|         |     | Specific_Alarm        |                                                  |         |
|         | 5   | Enable_Diagnostic_Ala | nicht unterstützt                                | 0       |
|         |     | rm                    |                                                  |         |
|         | 6   | Enable_Process_Alarm  | nicht unterstützt                                | 0       |
|         | 7   | Enable_Pull_Plug_Alar | nicht unterstützt                                | 0       |
|         |     | m                     |                                                  |         |

#### DPV1 Status 3

|         | Bit | Bez.       | Bedeutung         | Default |
|---------|-----|------------|-------------------|---------|
| 3. Byte | 02  | Alarm_Mode | nicht unterstützt | 0       |
|         | 37  | reserviert |                   |         |

## 8 PROFIBUS-DP Diagnoseinformationen

PROFIBUS-DP bietet eine komfortable und vielschichtige Möglichkeit, Diagnosemeldungen aufgrund von Fehlerzuständen zu verarbeiten. Die Diagnoseinformationen des RL DP bestehen aus Standarddiagnoseinformationen (6 Bytes) und zusätzlichen gerätespezifischen Diagnoseinformationen. Letztere sind per User-Parametrierung abschaltbar.

#### 8.1 Standard - Diagnosenachricht

Eine Standard-Diagnosenachricht besteht aus 6 Bytes.

|          | Bit     | Bez.                    | Bedeutung                                                          |
|----------|---------|-------------------------|--------------------------------------------------------------------|
| 1. Byte  | 0       | Diag.station            | existiert nicht (setzt Master)                                     |
|          | 1       | Diag.station_not_ready  | Slave ist nicht für den Datenaustausch bereit                      |
|          | 2       | Diag.cfg_Fault          | Konfigurationsdaten stimmen nicht überein                          |
|          | 3       | Diag.ext_diag           | Slave hat externe Diagnosedaten                                    |
|          |         |                         | (wird nur bei Diagnose-Einstellung "extended" benutzt)             |
|          | 4       | Diag.not_supported      | angeforderte Funktion wird im Slave nicht unterstützt              |
|          | 5       | Diag.invalid_slave_resp | setzt Slave fest auf 0                                             |
|          |         | onse                    |                                                                    |
|          | 6       | Diag.prm_fault          | falsche Parametrierung (Identnummer etc.)                          |
|          | 7       | Diag.master_lock (setzt | Slave ist von anderem Master parametriert                          |
|          |         | Master)                 |                                                                    |
|          | <u></u> | D                       |                                                                    |
| Q. D. da | BIT     | Bez.                    | Beaeutung                                                          |
| Z. Byte  | U       | Diag.Prm_req            | Slave muss neu parametriert werden                                 |
|          |         |                         | Die Applikation hat einen Zustand erkannt, der einen Neuanlauf mit |
|          |         |                         | erferdert. Der Mester führt auf diese Diegnese hin einen Hechlauf  |
|          |         |                         | mit vorgegebener Parametrierung und Konfigurierung durch           |
|          | 1       | Dian Stat. dian         | statische Diagnose (Ryte Diag-Rits)                                |
|          | '       | Diag.otat_alag          | Der Slave kann aufgrund eines Zustandes in der Applikation keine   |
|          |         |                         | nültigen Daten zur Verfügung stellen. Der Master fordert daraufhin |
|          |         |                         | nur noch Diagnoseinformationen an, solange, bis der Slave dieses   |
|          |         |                         | Bit wieder zurücknimmt. Der PROFIBUS-DP-Zustand ist aber           |
|          |         |                         | Data-Exchange, so dass sofort nach Rücknahme der statischen        |
|          |         |                         | Diagnose der Datenaustausch wieder fortgeführt werden kann.        |
|          |         |                         | (z.Z. nicht genutzt)                                               |
|          | 2       | fest auf 1              |                                                                    |
|          | 3       | Diag.WD_on              | Ansprechüberwachung aktiv                                          |
|          | 4       | Diag.freeze_mode        | Freeze-Kommando erhalten                                           |
|          | 5       | Sync_Mode               | Sync-Kommando erhalten                                             |
|          | 6       | reserved                |                                                                    |
|          | 7       | Diag.deactivated        | (setzt der Master)                                                 |
|          | Bit     | Bez.                    | Bedeutung                                                          |
| 3. Byte  | 06      | reserved                |                                                                    |
| ,        | 7       | Diag.ext_overflow       | Dieses Bit setzt der Slave, wenn mehr Diagnosedaten vorhanden      |
|          |         |                         | sind, als in den zur Verfügung stehenden Diagnosedatenbereich      |
|          |         |                         | passen.                                                            |
|          | Rit     | Rez                     | Redeutung                                                          |
| 4. Byte  | 0.7     | Diag master add         | Masteradresse nach Parametrierung (0xFE ohne Parametrierung)       |
|          | D::     |                         |                                                                    |
| E. Dusta | Bit     | Bez.                    | Bedeutung                                                          |
| э. вуте  | U/      |                         | identitutiliner (high-byte), Oxoa                                  |
|          | Bit     | Bez.                    | Bedeutung                                                          |
| 6. Byte  | 07      |                         | dentnummer (low-byte): 0xAC                                        |

Standard-Diagnose

| Standard - Dia | agnosenachricht |
|----------------|-----------------|
|----------------|-----------------|

## 8.2 Gerätespezifische Diagnose

Die nachfolgende gerätespezifische Diagnose (im DPV1 - Betrieb: Statusnachrichten) ist über die User-Parametrierung abschaltbar (→Kap. 7 S.25). Damit kann auf die Standard-Diagnose umgeschaltet werden, z.B. für ältere DP-Master, die nicht alle Funktionen unterstützen oder wenn angezeigte Diagnoseinformationen nicht von Interesse sind. Aufbau ab Byte 7:

- Längeninformation (1 Byte)
- Buskoppler: Softwareversion (1 Byte)
- Buskoppler: Reserve (2 Bytes)
- pro Funktionsmodul: Alarm- und Status-Informationen (7 Bit) / (max. 55 Bytes)

#### Gerätespez. Diagnose

|           | Bit | Bez.                    | Bedeutung                                                  |
|-----------|-----|-------------------------|------------------------------------------------------------|
| 7. Byte   | 05  | Headerbyte              | Länge in Bytes inkl. Headerbyte'                           |
| 1         | 6.7 |                         | immer '0' '0'                                              |
|           | 1-7 |                         |                                                            |
|           | Bit | Bez.                    | Bedeutung                                                  |
| 8. Byte   | 07  | Softwareversion         | Buskoppler - Softwareversion, z.B. V1.2 = OChex            |
| -         | D:+ | Doz                     | Dedeutung                                                  |
| 0 Dute    |     | Dez.                    | Dedeuluing                                                 |
| 9. Byte   | 0/  | Reserve                 | Buskoppier: Reserve                                        |
|           | Bit | Bez.                    | Bedeutung                                                  |
| 10. Byte  | 07  | Reserve                 | Buskoppler Reserve                                         |
|           | Bit | Bez.                    | Bedeutung                                                  |
| 11 Byte   | 0   | Modul 1 - Alarm type 1  | Bit 0: Alarm Typ 1 (z B. Fühlerbruch, Kurzschluss, )       |
| 11. 0 100 | 1   | Modul 1 - Alarm type 7  | Bit 1: Alarm Typ 2 (z.B. remeinsteatt, references and      |
|           | '   |                         | Heizstromalarm                                             |
|           | 2   | Modul 1 - Status type 1 | Bit 2: Status Typ 1 - Garätafablar odor Informationon /E 1 |
|           | 2   |                         | $F \Lambda \ln f 1 \ln f 2$                                |
|           | 2   | Modul 1 Mrong Output    | Dit 2: Vargebowerte oußerhelb definierter Crenzen /z P     |
|           | 3   |                         | Dil 5. Volydbewei le duisenndib uenniei lei Grenzen (z.b.  |
|           | 4   | Value                   |                                                            |
|           | 4   | Nodul I - Communication | Bit 4: Kommunikationstenier (z.B. Kommunikation zum        |
|           |     | error                   | iviodul ausgefallen, Gerat nicht vornanden)                |
|           | 5   | Modul 1 - Device        | Bit 5: Sollkonfiguration ungleich der Istkonfiguration     |
|           |     | configuration           |                                                            |
|           |     | mismatch                |                                                            |
|           | 6   | Modul 1 - reserved      |                                                            |
|           | 7   | Modul 2 - Alarm Typ 1   | Bit 0: Alarm Typ 1 (z.B. Fühlerbruch, Kurzschluss)         |
|           | Bit | Bez                     | Bedeutung                                                  |
| 12 Byte   | 0   | Modul 2 - Alarm type 2  | Bit 1: Alarm Typ 2 (z B. gespeicherter Alarm               |
| 12. Dyto  |     |                         | Heizstromalarm                                             |
|           | 1   | Modul 2 - Status type 1 | Bit 2: Status Typ 1 - Garätafablar odor Informationon /E 1 |
|           | '   |                         | $F \Lambda \ln f 1 \ln f 2$                                |
|           | 2   | Modul 2 Mrong Output    | Dit 2: Varashawarta sullarhalh dafiniartar Granzan /z P    |
|           | Z   |                         | Sellwort außerbeite Sellworthereich)                       |
|           | 0   | Value                   | Soliwert ausernalb Soliwertbereich)                        |
|           | 3   | Nodul 2 - Communication | Bit 4: Kommunikationstenier (z.B. Kommunikation zum        |
|           |     | error                   | Iviodul ausgetallen, Gerat nicht vorhanden)                |
|           | 4   | Wodul 2 - Device        | Bit 5: Sollkonfiguration ungleich der Istkonfiguration     |
|           |     | configuration           |                                                            |
|           |     | mismatch                |                                                            |
|           | 5   | Modul 2 - reserved      |                                                            |
|           | 6   | Modul 3 - Alarm type 1  |                                                            |
|           | 7   | Modul 3 - Alarm type 2  |                                                            |

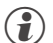

Bitte beachten Sie, dass ältere Versionen von Simatic® S7- Mastern die Diagnosewerte nicht korrekt anzeigen.

## 9 Engineering über PROFIBUS

Das Gerät bietet die Möglichkeit, über PROFIBUS ein komplettes Engineering über BlueControl<sup>®</sup> in das Gerät zu laden oder aus dem Gerät in den PC zu lesen. Damit lassen sich zentrale Engineering Stationen aufbauen, ohne dass die Daten z.B. durch eine SPS durchgeleitet werden müssen.

RL DP unterstützt bis zu zwei azyklische Verbindungen zu Mastern Klasse 2 und eine Verbindung zum Master Klasse 1.

Zum Einrichten einer azyklischen Verbindung sind folgende Schritte durchzuführen:

- Ermitteln der Target Rotation Time
- BlueControl<sup>®</sup> Übertragung einrichten.

#### 9.1 BlueControl<sup>®</sup> über PROFIBUS-DPV1

Eine Übertragung von Daten zwischen BlueControl<sup>®</sup> und dem Gerät ist über die DPV1- Funktionen einfach möglich. Es können sowohl ein Komplettengineering als auch Bedienfunktionen und Trendaufzeichnungen übertragen bzw. durchgeführt werden.

- Das Engineering Tool BlueControl® ab Version 1.5 unterstützt PROFIBUS PC-Karten von Fa. Hilscher, z.B. CIF50-PB, CIF60-PB, Firmware-Stand ≥ 1.0.71.
- Das Engineering Tool BlueControl® ab Version 2.4 unterstützt zusätzlich PROFIBUS PC-Karten von Fa. Siemens, z.B. CP5613.

Im Nachfolgenden werden am Beispiel einer PC-Karte von Fa. Hilscher die notwendigen Einstellungen am Engineering Tool und für die PROFIBUS-Karte gezeigt.

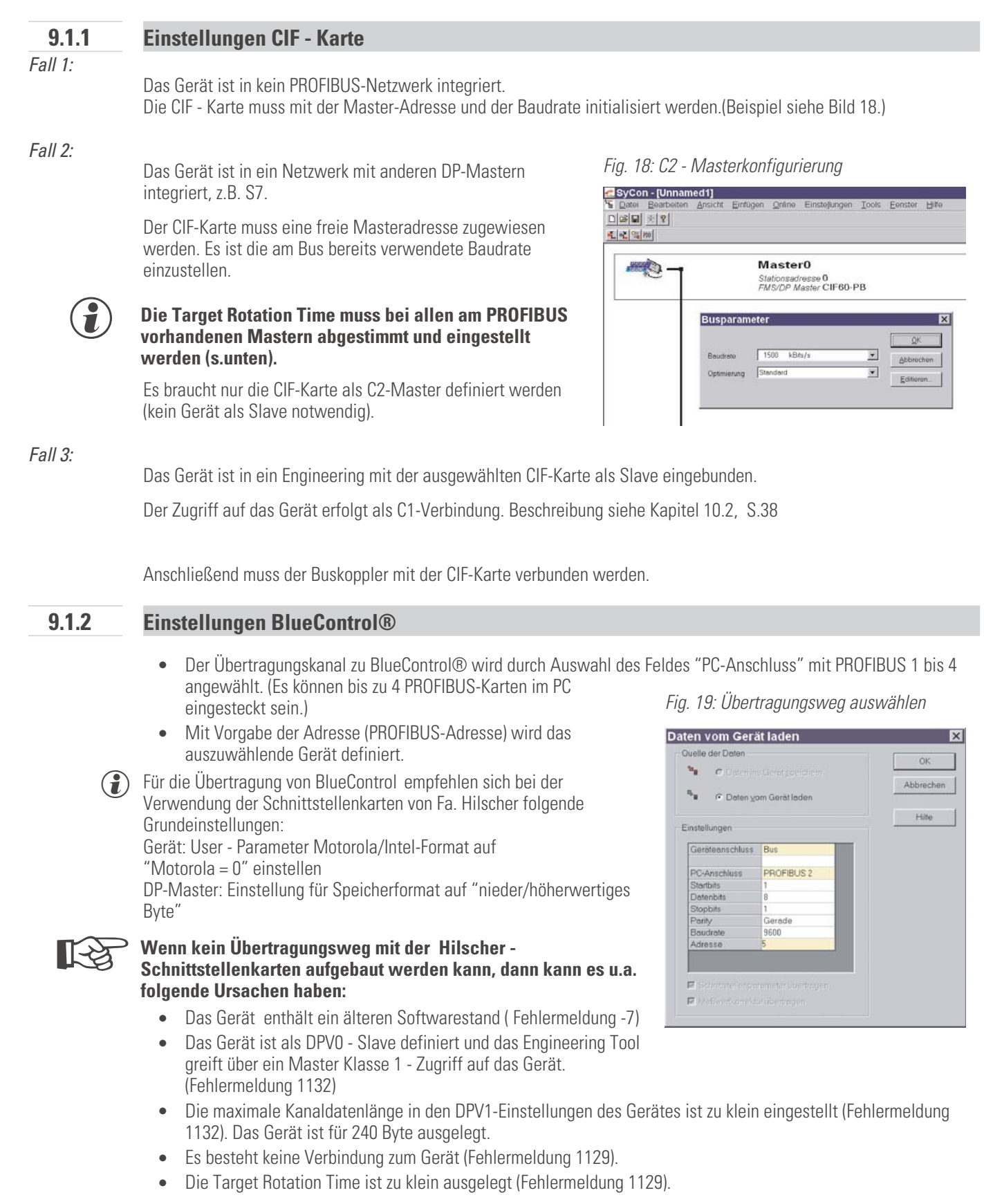

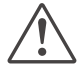

#### Pro Gerät darf sich gleichzeitig nur ein Engineering Tool im Datenaustausch befinden.

#### 9.2 Hinweise zum Einrichten des DP-Masters

Für einen reibungslosen Betrieb sollten folgende Einstellungen am DP-Master vorgenommen werden:

- Freischalten der DPV1-Funktionalität am Master und für das ausgewählte Gerät
- ggf. Vorgabe der max. Kanalvorgabe (240 Byte)
- Überprüfung bzw. Einstellung der Target Rotation Time (Soll- Token-Umlaufzeit).

Die Soll-Token-Umlaufzeit (Ttr) darf nicht zu klein eingestellt sein, da ansonsten keine Bearbeitung der azyklischen Nachricht erfolgen kann. Diese Zeit definiert die maximal zur Verfügung stehende Zeit für ein Token-Umlauf, in der alle aktiven DP-Master einmal das Senderecht erhalten.

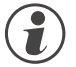

Werden in einem Multimastersystem ein oder mehrere Master Klasse 1 und ein oder mehrere Mastern Klasse 2 eingesetzt, so ist die Soll-Token-Umlaufzeit bei allen Mastern auf einen gleichen Wert zu setzen, z.B. die Summe aller Einzelzeiten.

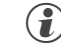

Bei niedrigen PROFIBUS-Übertragungsraten (9,6 bzw. 19,2 kBit/s) ist die voreingestellte Target Rotation Time mindestens um den Faktor 5 zu vergrößern.

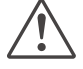

Eine falsch eingestellte Soll-Token-Umlaufzeit kann zu Kommunikationsstörungen führen.

Die DPV1 - Übertragungszeiten bestimmen sich aus der Baudrate, der Gesamtanzahl der zu übertragenden Nutzdaten und der Größe der Übertragungsdaten im angesprochenen Gerät. Beispiel: Typische Werte für die Übertragung eines Geräte-Engineerings liegen zwischen 15 Sek. und 3 min.

Weitere Informationen über die azyklische Übertragung von Daten entnehmen Sie bitte der Schnittstellenbeschreibung "SB PROFIBUS-DP Parameterdaten rail line" (9499-040-78118).

# 10 Schnelleinstieg

## Beispiel SIMATIC<sup>®</sup> S7

Beispiele in diesem Kapitel zeigen, wie auf einfache Weise eine DPVO - Kommunikation mit einem *rail line* PROFIBUS - System eine Anbindung an SIMATIC S7 aufgebaut werden kann.

#### Testumgebung

10.1

Für den beispielhaften Testaufbau benötigen Sie folgende Komponenten:

- Programmiergerät (PG) oder PC mit PC-Adapter
- Programmiertool STEP<sup>®</sup>7  $\geq$  V5.0
- Automatisierungsgerät (AG)
  - z.B. CPU S7 315-2 DP, neuere Ausgabe

#### Komponenten

- z.B. RL DP, (z.B. Bestellnr. RL40-112-00000-000)
- ein oder mehrere Geräte aus der rail line Familie
  - - z.B. Universalregler KS 45 (z.B. Bestellnr. KS45-113-20000-000)
  - - z.B. Messumformer UNIFLEX CI 45 (z.B. Bestellnr. CI45-113-20000-000)
  - - z.B. Temperaturbegrenter TB 45 (z.B. Bestellnr. TB-113-20000-000)
- Kabel
  - PROFIBUS Kabel AG  $\leftrightarrow$  RL DP mit PROFIBUS-Steckern und integrierten Abschlusswiderständen PG  $\leftrightarrow$  AG

#### Beispiel einer Testumgebung:

#### Aufgabe

- Ein RL DP mit der Adresse 5 soll an eine CPU315-2 DP über PROFIBUS-DP angeschlossen werden.
- Es sollen die Istwerte der angeschlossenen Funktionsmodule angezeigt werden.
- Die Prozesswerte sollen als Integerwert (1 Wert) übertragen werden.
- Bevor die Testumgebung in Betrieb genommen wird, sollten Sie sicherstellen, dass das Automatisierungsgerät keine andere Anwendersoftware enthält ("urgelöscht").

#### Vorgehensweise:

#### Vorgehen

- Busverbinder auf Hutschiene aufschnappen
- Buskoppler RL DP konfigurieren
  - Adresse 5 einstellen und auf Hutschiene aufschnappen
  - Hilfsenergie anschließen
- gewünschte Funktionsmodule konfigurieren
  - Geräte auf Hutschiene klicken
  - Module adressieren (von #1 an, über Fronttasten oder BlueControl®)
  - Engineering in das Gerät laden
  - über BlueControl® im Parametrier-Modus "Busdaten (lesen)" unter Signale\Gerät\C.Inp als Istwert auswählen
- Herstellen der Verbindungen (PROFIBUS)
- Busabschlusswiderstände aktivieren.
- PROFIBUS-Netzkonfiguration

- Gerät in Step®7 HW Konfig anlegen
- Fig. 22: Step7: Modulauswahl

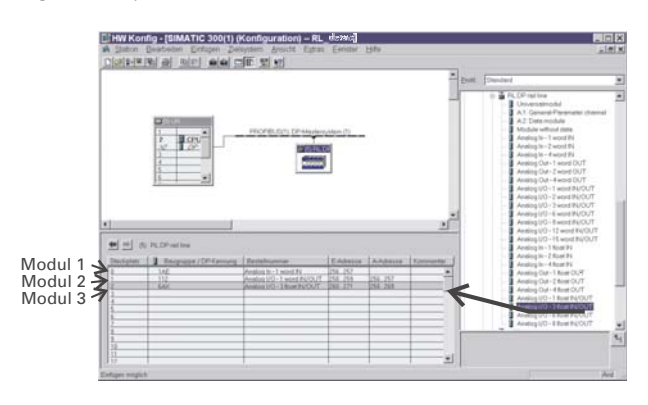

- User-Parametrierung
  - Systemweite Parametrierung durchführen
- Fig. 20: Userparametrierung für Buskoppler Beispiel S7

| 'arameter                                                                                                    | Wert              |
|----------------------------------------------------------------------------------------------------|-------------------|
| Stationsparameter                                                                                                    |                   |
| - I DP-Alarm-Mode                                                                                                    | DPV8              |
| ⇔ DPV1-Alarme                                                                                                    |                   |
| - Statusalarm (OB 55)                                                                                                    |                   |
| <ul> <li></li></ul>                                                                                                    |                   |
| -  Diagnosealarm (OB 82)                                                                                                    |                   |
| Le ProzeBalarm (OB 40 bis 47)                                                                                                    |                   |
| Aligemeine DP-Parameter                                                                                                    | 170               |
| - E Fallsafe                                                                                                    |                   |
| Le Anlauf bei Sollausbau ungleich Istausbau                                                                                                    |                   |
| Garatespezitische Parameter                                                                                                    | IFF PA Internal A |
| Motorola/intel tormat                                                                                                    | IEEE(Motorola)    |
| - Diagnosis tormat                                                                                                    | standard          |
| - I Starrup                                                                                                    | Sidn              |
| Text or one network of the contract of the contract of the con | C4 00 00          |
| Fill Liner, Pro. Data (3)                                                                                                    | 02                |
| - a oser_Print_baia (s)                                                                                                    | Ve                |

- Funktionsmodule parametrieren
- Fig. 21: Funktionsmodule auswählen

|                                                                          | wen                                                                                                    |
|--------------------------------------------------------------------------|----------------------------------------------------------------------------------------------------|
| Stationsparameter<br>Gerötespezifische Porometer<br>Device-D<br>Größsofe | dont care                                                                                                    |
| - <u>u</u> r ransate<br>ki∰ Hox-Parametrionung                           | dont care<br>CI45-13-200x0-xxx Std<br>CI45-13-200x0-xxx Std-opt1<br>CI45-13-200x0-xxx Std-opt2<br>CI45-15-200x0-xxx 2rel<br>CI45-15-5200x0-xxx 2rel<br>CI45-15-520x0-xxx 2rel+opt2 |
|                                                                          |                                                                                                    |

- Hardwarekonfiguration an den DP-Master übertragen.
- AG auf Run schalten.

- Im Monitor-Modus eine Variablentabelle einrichten und die Messwerte anzeigen.
  - Fig. 23: Darstellung im Monitor

| Tak<br>Ext | Var<br>belle<br>ras | -<br>    | @VAT_<br>Bearbeit<br>Eenster | _1<br>en Einfügen<br>Hilfe<br>№ № № № | Zielsystem | ⊻ariable <u>A</u> nsi<br>] <u>№</u> ]<br>@@ <i>@</i> @<br>300( ]□] > | ×<br>cht<br>_ & _ ~ |
|------------|---------------------|----------|------------------------------|---------------------------------------|------------|----------------------------------------------------------------------|---------------------|
|            |                     | <b>^</b> | Operand                      | Anzeigeform                           | Statuswert | Steuerwert                                                           | -                   |
|            | 1                   |          | PEW 256                      | DEZ                                   | 430        |                                                                      |                     |
|            | 2                   |          | PEW 258                      | DEZ                                   | 405        |                                                                      |                     |
|            | 3                   |          | PEW 262                      | DEZ                                   | 353        |                                                                      |                     |
|            | 4                   |          |                              |                                       |            |                                                                      |                     |
|            |                     |          |                              | <u></u>                               |            |                                                                      |                     |
|            |                     |          |                              |                                       |            |                                                                      |                     |
|            |                     |          |                              |                                       |            |                                                                      |                     |
| RL_d       | lemo                | )/SI     | MATIC 300                    | (1)\\S7-Program                       | mm(1)      |                                                                      | N //                |

| 10.2        | Beispiel - Schnittstellenkarte von Hilscher                                                                                                    |
|-------------|----------------------------------------------------------------------------------------------------|
| 10.2.1      | Ausführungen für DPV0                                                                                                    |
|             | Beispiele in diesem Kapitel zeigen, wie auf einfache Weise eine DPVO - Kommunikation mit einem <i>rail line</i> PROFIBUS -<br>System eine Anbindung für eine Schnittstellenkarte von Fa. Hilscher aufgebaut werden kann.                                                                                                    |
| Testumgebun | g<br>Für den beispielhaften Testaufbau benötigen Sie folgende Komponenten:<br>• PC / Notebook<br>• Systemkonfigurator SyCon<br>• eine CIF - Schnittstellenkarte<br>- z.B. CIF50-PB, CIF60-PB                                                                                                    |
| Komponenter |                                                                                                    |
|             | <ul> <li>z.B. RL DP, (z.B. Bestellnr. RL40-112-00000-000)</li> <li>ein oder mehrere Geräte aus der <i>rail line</i> - Familie <ul> <li>z.B. Universalregler KS 45 (z.B. Bestellnr. KS45-113-20000-000)</li> <li>z.B. Messumformer UNIFLEX CI 45 (z.B. Bestellnr. CI45-113-20000-000)</li> <li>z.B. Temperaturbegrenter TB 45 (z.B. Bestellnr. TB-113-20000-000)</li> </ul> </li> <li>Kabel <ul> <li>PROFIBUS Kabel AG ↔ RL DP mit PROFIBUS-Steckern und integrierten Abschlusswiderständen PG ↔ AG</li> </ul> </li> </ul>                                                                                                    |
|             | Beispiel einer Testumgebung:                                                                                                    |
| Autgabe     | <ul> <li>Ein RL DP mit der Adresse 5 soll an eine CIF60-PB über PROFIBUS-DP angeschlossen werden.</li> <li>Es sollen die Istwerte der angeschlossenen Funktionsmodule angezeigt werden.</li> <li>Die Prozesswerte sollen als Integerwert (1 Wert) übertragen werden.</li> <li>Bevor die Testumgebung in Betrieb genommen wird, sollten Sie sicherstellen, dass das Automatisierungsgerät keine andere Anwendersoftware enthält ("urgelöscht").</li> </ul>                                                                                                    |
| Vorgehen    | <ul> <li>Vorgehensweise:</li> <li>Busverbinder auf Hutschiene aufschnappen</li> <li>Buskoppler RL DP konfigurieren <ul> <li>Adresse 5 einstellen und auf Hutschiene aufschnappen</li> <li>Hilfsenergie anschließen</li> </ul> </li> <li>gewünschte Funktionsmodule konfigurieren <ul> <li>Geräte auf Hutschiene klicken</li> <li>Module adressieren (von #1 an, über Fronttasten oder BlueControl®)</li> <li>über BlueControl® im Parametrier-Modus "Busdaten (lesen)" unter Signale\Gerät\C.Inp als Istwert auswählen</li> <li>Engineering in das Gerät laden</li> </ul> </li> <li>Herstellen der Verbindungen (PROFIBUS) <ul> <li>Busabschlusswiderstände aktivieren.</li> </ul> </li> <li>PROFIBUS-Netzkonfiguration <ul> <li>Adressierungen und Busmaster - Hardwarekonfiguration gegebenenfalls anpassen und in den DP-Master übertragen (Menü Online\Download).</li> <li>Kommunikation starten.</li> </ul> </li> <li>Die nachfolgenden Bilder zeigen die Vorgehensweise und typische Einstellungen für dieses Beispiel:</li> </ul> |

• Aufbau der Netzstruktur

| 0               |                    | '          |                  |                |               |                             |         |                 |        |               |       |
|-----------------|--------------------|------------|------------------|----------------|---------------|-----------------------------|---------|-----------------|--------|---------------|-------|
| 💣 SyCon         | ı - [RL_demo       | .pb]       |                  |                |               |                             |         |                 |        |               |       |
| 🔓 <u>D</u> atei | <u>B</u> earbeiten | Ansicht    | <u>E</u> infügen | <u>O</u> nline | Einstellungen | $\underline{I} \text{ools}$ | Eenster | <u>H</u> ife    |        |               | _ 8 × |
|                 | 🖬 🕺 የ              |            |                  |                |               |                             |         |                 |        |               |       |
| t st            | 😪 PDD              |            |                  |                |               |                             |         |                 |        |               |       |
|                 |                    |            |                  |                |               |                             |         |                 |        |               |       |
|                 |                    | _          |                  |                | Ma            | ster                        | 0       |                 |        |               |       |
|                 | N.C.               | T          |                  |                | Static        | nsadr                       | esse    | 2               |        |               |       |
|                 |                    |            |                  |                | FMS/          | DP Ma                       | aster   | CIF60-PB        |        |               |       |
|                 |                    |            | 417              |                | Sla           | ve5                         |         |                 |        |               |       |
|                 |                    | - 17       | <b>H</b> HP      | RR.            | Static        | nsadr                       | esse    | 5               |        |               |       |
|                 |                    |            |                  |                | DP SI         | ave                         |         | RL DP rail line |        |               |       |
|                 |                    |            |                  |                |               |                             |         |                 |        |               | -     |
| Drücken Si      | ie F1, um die Hi   | ilfe aufzu | rufen.           |                |               |                             |         | PR              | OFIBUS | Konfiguration |       |

Fig. 26: Beispiel Netzstruktur für SyCon

- Auswahl der Prozessdatenmodule
- Fig. 24: Prozessdatenmodule auswählen

| avekonfiguration                                                                                                    |                                                                                  |                                                                                                    |                                            | ×                                                                                                    |
|----------------------------------------------------------------------------------------------------|----------------------------------------------------------------------------------|----------------------------------------------------------------------------------------------------|--------------------------------------------|----------------------------------------------------------------------------------------------------|
| Allgemein<br>Gerät RL DP rail line<br>Beschreibung Slave5<br>I♥ Gerät in der aktuellen Konfigu<br>I♥ Ansprechüberwachung altiv<br>Max Länge d. Ein/Ausg0. 4<br>Max Länge d. Eingangsdaten 2<br>Max Länge d. Ausgangsdaten 2 | iration aktivieren<br>eren GSD<br>188 Byte Läng<br>244 Byte Läng<br>24 Byte Läng | Stationsadress<br>Datei PMAX093A<br>ge d. Ein-/Ausg-D.<br>ge d. Eingangsdaten<br>ge d. Ausgangsdaten | e 5<br>.GSD<br>12 Byte<br>8 Byte<br>4 Byte | <u>DK</u><br><u>Abbrechen</u><br><u>Parameterdaten</u><br>DPV1 Parameter<br>Zugeordneter Master<br>Stationsadresse 2 |
| Max. Anzani dei Module                                                                                                    | 04 Anza                                                                          |                                                                                                    |                                            | Master0                                                                                                    |
| Modul                                                                                                    | Eingäng Ausgär                                                                   | ng Ein/Aus Kennun                                                                                    | ig 🔺                                       | 2 / CIF60-PB                                                                                                    |
| A.I: General-Parameter                                                                                                    | 1 Pret /                                                                         | 4 Word UXF3                                                                                          |                                            |                                                                                                    |
| Module without dete                                                                                                    | т вуса                                                                           | 0x20                                                                                                 |                                            | Aktueller Slave                                                                                                    |
| Apalog Tp - 1 word TN                                                                                                    | 1 Word                                                                           | 0x50 Stationsadresse 5                                                                               |                                            |                                                                                                    |
| Analog In - 2 word IN                                                                                                    | 2 Word                                                                           | 0x51                                                                                                 |                                            |                                                                                                    |
| Analog In - 4 word IN                                                                                                    | 4 Word                                                                           | 0x53                                                                                                 | -                                          | 5 / RL DP rail line                                                                                                  |
|                                                                                                    |                                                                                  | · · · · · ·                                                                                          |                                            |                                                                                                    |
| Slot Idx. Modul Symbol                                                                                                    | Typ E Adr.                                                                       | E-Ln. Typ A                                                                                          | Adr. A-Ln                                  | Modul an <u>h</u> ängen                                                                                              |
| 0 1 Analog Module                                                                                                    | . IW O                                                                           | 1                                                                                                    |                                            |                                                                                                    |
| 1 1 Analog Module2                                                                                                    | : IW 2                                                                           | 2 QW 0                                                                                               | Z                                          | Modul engreinen                                                                                                    |
| Z I Analog Module:                                                                                                    | ата е                                                                            | L                                                                                                    |                                            | Modul einfügen                                                                                                    |
|                                                                                                    |                                                                                  |                                                                                                    |                                            | Predefined Modules                                                                                                   |
|                                                                                                    |                                                                                  |                                                                                                    |                                            | Symbolische Namen                                                                                                    |

• Systemweite User- Parametrierung für DPV0-Parameter

| Fia  | 25. | llear - | Paramotrioruna | DPV/0 |
|------|-----|---------|----------------|-------|
| riy. | Ζυ. | 0361 -  | i arametreruny | DIVO  |

| eschrei | bung Slave5                        |                | Abbrechen      |
|---------|------------------------------------|----------------|----------------|
|         |                                    |                |                |
| Paran   | neterdaten                         |                | ×              |
| Besc    | hreibung Allgemeine Parameterdaten |                | <u>0</u> K     |
| Byte    | Beschreibung                       | Wert           | Abbrechen      |
| 3       | Motorola/Intel format              | IEEE(Motorola) | Zobiechen      |
| 3       | Diagnosis format                   | extended       |                |
| 3       | Start-up                           | Start          | Parameterdaten |
|         |                                    | -              | Tauta          |
|         |                                    |                | Texie          |
|         | Diagnosis f                        | ormat 🗵 –      | Modul          |
|         | outended                           |                |                |
|         | standard                           |                |                |
|         |                                    | Abbrechen      |                |
|         |                                    |                |                |
|         |                                    |                |                |
|         |                                    |                | 1              |
| 1       | Analog Module3                     |                | Modul einfügen |
|         |                                    |                | modureinigugen |
|         |                                    |                |                |

• Funktionsmodule parametrieren

| Allgemeir<br>Gerät | RL DP rail line     |                                        | Stationsadresse                                                    | 5         | <u>O</u> K           |
|--------------------|---------------------|----------------------------------------|--------------------------------------------------------------------|-----------|----------------------|
| Beschrei           | bung Slave5         |                                        |                                                                    |           | Abbrechen            |
| Param              | ieterdaten          |                                        |                                                                    |           |                      |
| l<br>1a Besc       | hreibung Index Para | meterdaten                             |                                                                    |           | <u>0</u> K           |
| 1a<br>1a Byte      | Beschreibung        |                                        | Wert<br>dont opro                                                  |           | Abbrechen            |
| 12 2               | Failsafe            |                                        | last value                                                         |           |                      |
| 1c                 |                     | Device-ID                              |                                                                    | ×         | Parameterdaten       |
|                    |                     | dont care<br>CI45-1x3-2                | 00x0-xxx Std                                                       | <u>K</u>  | <u>I</u> exte        |
|                    |                     | CI45-1x3-2<br>CI45-1x3-2<br>CI45-1x5-2 | 10x0-xxx Std+opt1<br>20x0-xxx Std+opt2                             | Abbrechen |                      |
|                    |                     | CI45-1x5-2                             | 10x0-xxx 2rel+opt1<br>20x0-xxx 2rel+opt1                           |           |                      |
|                    |                     | KS45-1x1-2                             | 20x0-xxx 21er+opt2<br>200x0-xxx Std, di_ct<br>210x0-xxx Std, di_ct |           |                      |
|                    |                     | KS45-1x1-2                             | 220x0-xxx 2AI. di ct 🔳                                             | -         | 1                    |
| 2 1                | Analog Module       | 13 200 0                               | *                                                                  |           | Modul einfügen       |
|                    |                     |                                        |                                                                    |           | Predefined Modules   |
|                    |                     |                                        |                                                                    |           | Combalization Manage |

Fig. 27: Parametrierung der Funktionsmodule

• Master-Einstellungen

#### Fig. 28: Master-Einstellungen SyCon

| 📩 SyCo                                | n - [Unnam         | ed1]            |                  |                                          |               |       |                 |               |
|---------------------------------------|--------------------|-----------------|------------------|------------------------------------------|---------------|-------|-----------------|---------------|
| E Datei                               | <u>B</u> earbeiten | <u>A</u> nsicht | <u>E</u> infügen | <u>O</u> nline                           | Einstellungen | Tools | <u>F</u> enster | <u>H</u> ilfe |
|                                       | * ?                |                 |                  |                                          |               |       |                 |               |
| <b>-</b> L -L 2                       | PDD                |                 |                  |                                          |               |       |                 |               |
| _                                     |                    |                 |                  |                                          |               |       |                 |               |
| BIBIB                                 |                    |                 | M                | laste                                    | r0            |       |                 |               |
| C C C C C C C C C C C C C C C C C C C | 100                |                 | St               | ationsad                                 | resse 0       |       |                 |               |
|                                       |                    |                 | FA               | IS/DP M                                  | aster CIF60-F | РВ    |                 |               |
|                                       |                    |                 | 2.7 - 2.5        | 1999 - 1999 - 1999<br>1999 - 1999 - 1999 |               |       |                 |               |
|                                       |                    | -               |                  | 0.0                                      |               |       |                 |               |
|                                       |                    | Buspa           | arametei         | r                                        |               |       |                 | ×             |
|                                       |                    |                 |                  |                                          |               |       | OK              |               |
|                                       |                    |                 | _                |                                          |               |       |                 | j             |
|                                       |                    | Baudra          | ate   1          | 500 kBi                                  | s/s           | •     | Abbred          | hen           |
|                                       |                    | Ontimic         | anung Str        | andard                                   |               | -     |                 |               |
|                                       |                    | opunit          | stang 1-         |                                          |               |       | <u>E</u> ditien | an            |
|                                       |                    |                 |                  |                                          |               |       |                 |               |
|                                       |                    |                 |                  |                                          |               |       |                 |               |
|                                       |                    |                 |                  |                                          |               |       |                 |               |
|                                       |                    |                 |                  |                                          |               |       |                 |               |

- Für eine konsistente Datenübertragung ist das Übergabeverfahren auf "gepuffert" einzustellen. Das Speicherformat ist für das Motorola -Format auf "nieder-/höherwert. Byte" zu setzen.
  - in der Netzwerk Darstellung können sich die Daten angesehen werden

| Fig. 29: Netzwerk-Sicht                                                                                                    |              |                       |        |                  |           |                     |            |  |  |
|----------------------------------------------------------------------------------------------------|--------------|-----------------------|--------|------------------|-----------|---------------------|------------|--|--|
| 🚰 SyCon - [Netzwerkdarstellung]                                                                                                    |              |                       |        |                  |           |                     | _ 🗆 ×      |  |  |
| Datei Ansicht Online Einstellungen Eenster Hilfe                                                                                                    |              |                       |        |                  |           |                     |            |  |  |
|                                                                                                    |              |                       |        |                  |           |                     |            |  |  |
| Logical Network View                                                                                                    |              |                       |        | Tag List         |           |                     |            |  |  |
| □- III RL_demo_pb                                                                                                    | OPC-TAG Name | Тур                   | Offset | Verarbeiten      | Wert      | Beschreibung        | Letzt      |  |  |
| Construction     Construction     Construction     Construction     Construction     Construction     Construction     Construction     Construction     Construction     Construction     Construction     Construction     Construction     Construction | Cinp_Ci45    | 16-bit unsigned integ | 0      | direkt Nur Lesen | 440 Gut   | Process value CI 45 | Þ          |  |  |
| Drücken Sie F1, um die Hilfe aufzurufen.                                                                                                    |              |                       |        | OPCS             | vorhanden | Verbundene OPC 0    | Clients 00 |  |  |
|                                                                                                    |              |                       |        |                  |           |                     |            |  |  |

## 10.2.2 Ausführungen für DPV1

RL DP kann als DPV1-Slave definiert werden, Mögliche Einstellungen sind dem nachfolgenden Bild zu entnehmen.

| DPV1 Erweiterte Einstellungen                                                                                                    |                                                                                            | ×                    |
|----------------------------------------------------------------------------------------------------|--------------------------------------------------------------------------------------------|----------------------|
| Zusätzliche Slave Funktionen<br>Zyklische Verbindung<br>© kein Abbr. wenn Slave nicht present<br>© Abbruch wenn Slave nicht present<br>Unterstützung Fail Safe | Auto Clear Funktion<br>C Auto Clear Funktion ausführen<br>C Auto Clear Funktion ignorieren | OK<br>Abbrechen      |
| C erhält 0 Daten im CLEAR-Modus                                                                                                    |                                                                                            |                      |
| erhält keine Daten im CLEAR-Mod.                                                                                                    |                                                                                            |                      |
| ✓ DPV1 aktiviert<br>Maximale Kanaldatenlänge 244                                                                                                    | Maximale Alarm PDU Länge 59                                                                | O <u>P</u> C Symbole |
| Diagnose Verzögerung 0                                                                                                    | Max. Anzahl aktiver Alarme 32 Alarms in 1                                                  | otal 💌               |
| Slave Funktionen<br>Extra Service Access Point für Alarm Quittung<br>Master Alarmquittierung über SAP51<br>Master Alarmquittierung über SAP50                  | Konfigurationsdaten<br>Konfigurationsdaten nach EN 50170<br>Konfigurationsdaten nach DPV1  |                      |
| Aktivierte Alarme                                                                                                    |                                                                                            |                      |
| 🗖 Pull Plug Alarm                                                                                                    | 🗖 Manufacturer Alarm                                                                       |                      |
| Process Alarm                                                                                                    | 🗖 Status Alarm                                                                             |                      |
| 🗖 Diagnostic Alarm                                                                                                    | 🗖 Update Alarm                                                                             |                      |
|                                                                                                    |                                                                                            |                      |

Fig. 30: DPV1 - Parametereinstellungen

## **11** Adressbereiche und -formate

#### **11.1** Bereichsdefinitionen

Die Adresse wird in 2 Byte kodiert. Die höchstwertigsten 3 Bits definieren das Übertragungsformat der Daten. Für *rail line* Geräte stehen folgende Formate zur Verfügung

- Integer
- Integer mit 1 Nachkommastelle
- Gleitkommaformat (Float nach IEEE)

| Adressbereich |            | Übertragungsdatenformat       | Kleinster<br>übertragbarer<br>Wert | Größter<br>übertragbare<br>r Wert | Auflösung   |
|---------------|------------|-------------------------------|------------------------------------|-----------------------------------|-------------|
| hex           | dez.       |                               |                                    |                                   |             |
| 0x0000 0x1FFF | 0 8191     | Integer ohne Nachkommastelle  | -30000                             | +32000                            | +/- 1       |
| 0x2000 0x3FFF | 8192 16383 | Integer mit 1 Nachkommastelle | -3000.0                            | +3200.0                           | +/- 0.1     |
| 0x6000 0x7FFF | 2457632768 | Float (IEEE-Format)           | -1.0 E+037                         | +1.0 E+037                        | +/-1.4E-045 |

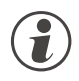

Bei den Integerzahlen ohne und mit Nachkommastelle wird über die Schnittstelle der Wertebereich -30000 bis 32000 übertragen. Die Skalierung mit den Faktoren 1 oder 10 muss sowohl beim Sender als auch beim Empfänger vorgenommen werden.

#### 11.2 Sonderwerte

Folgende Sonderwerte sind bei der Übertragung im Integerformat definiert:

- -31000 Sensorfehler Dieser Wert wird zurückgegeben für Daten, die Wert auf Grund eines Fühlerfehlers keinen sinnvollen Wert liefern können
- -32000 Abschaltwert Die Funktion ist abgeschaltet.
- -32500 Nichtdefinierter Wert Dieser Wert wird vom Gerät zurückgegeben, wenn bei einer Bereichsabfrage eine Date innerhalb des Bereiches nicht definiert ist. (NOT DEFINED VALUE)
  - -32768 Entspricht 0x8000hex. Der zu übertragende Wert liegt außerhalb des übertragbaren Integerbereichs.

Folgende Sonderwerte sind bei der Übertragung im Floatformat definiert:

• -1.5E37 Diese Date ist nicht definiert. Dieser Wert wird vom Gerät zurückgegeben, wenn bei einer Bereichsabfrage eine Date innerhalb des Bereiches nicht definiert ist.

## 11.3 Aufbau der Adresstabellen

In den nachfolgenden Adresstabellen sind die Adressen jedes Parameters für das entsprechende Datenformat in dezimalen Werten angegeben.

Die Tabellen haben folgende Struktur:

| Name | r/w | Adr. | Integer | real | Тур | Wert/off | Beschreibung |
|------|-----|------|---------|------|-----|----------|--------------|
|      |     | base |         |      |     |          |              |
|      |     | TOP  |         |      |     |          |              |

- Name Bezeichnung des Datums
- r/w erlaubte Zugriffsart: r = Lesen , w = Schreiben
- Adr. Integer Adresse für Integer-Werte
- base Integer ohne Nachkommastelle;
- 1 dP Integer mit 1 Nachkommastelle;
- real
   Gleitkommazahl / Float (IEEE-Format)
- Typ interner Datentyp
- Wert/off zulässiger Wertebereich, Abschaltwert vorhanden
- Beschreibung Erläuterungen

#### 11.4

#### Interne Datentypen

Die im Gerät verwendete Daten werden den folgenden Datentypen zugeordnet:

- Float Floating Point Zahl Wertebereich: -1999 ... -0.001, 0, 0.001 ... 9999
- INT positive ganze Integer-Zahl Wertebereich: 0 ... 65535 Ausnahme: Abschaltwert '-32000'
   Text
  - Textstring bestehend aus n Zeichen, z.Z. definiert n=5 zulässige Zeichen: 20H...7FH
- Long positive ganze Long-Zahl Wertebereich: 0 ... 99999
- Enum Auswahlwert

## **11.5** Anhang Status / Steuer - Informationen

Die Bedeutung der auswählbaren Status- und Steuerinformationen für die übertragbaren Busdaten (lesen / schreiben) werden in diesem Kapitel erläutert.

## 11.5.1 Messumformer UNIFLEX CI 45

#### Statusworte

| Name   | r/w | Тур  | Wert/off Beschreibung                                                                        |
|--------|-----|------|----------------------------------------------------------------------------------------------|
| St.Di  | r   | Int  | Zustand der digitalen Eingänge oder von Tasten (binär kodiert).                              |
|        |     |      | Bit 0: Eingang di1,                                                                          |
|        |     |      | Bit 0: Zustand Dekrement Teste                                                               |
|        |     |      | Rit 10: Zustand Inkroment-Taste                                                              |
|        |     |      |                                                                                              |
| St.Ain | r   | Int  | 0127 Bitcodiert der Status der analogen Eingänge (Fehler, z. B.Kurzschluss)                  |
|        |     |      | Bit 1 Vernelung am Fingeng 1                                                                 |
|        |     |      | Rit 2 Kurzschluss am Eingang 1                                                               |
|        |     |      | Bit 3 Nicht benutzt                                                                          |
|        |     |      | Bit 4 Bruch am Eingang 2                                                                     |
|        |     |      | Bit 5 Verpolung am Eingang 2                                                                 |
|        |     |      | Bit 6 Kurzschluss am Eingang 2                                                               |
|        |     |      | Bit 7-15 Nicht benutzt                                                                       |
| St.Ala | r   | Int  | Status der Alarme: Bitweise codiert der Zustand der einzelnenAlarme wie Grenzwertverletzung. |
|        |     |      | Bit 0 Anstehende/gespeicherte Grenzwertverletzung 1                                          |
|        |     |      | Bit 1 Anstehende/gespeicherte Grenzwertverletzung 2                                          |
|        |     |      | Bit 2 Anstenende/gespeicnerte Grenzwertverletzung 3<br>Bit 3 7 Nicht bonutzt                 |
|        |     |      | Rit 8 Anstehende Grenzwertverletzung 1                                                       |
|        |     |      | Bit 9 Anstehende Grenzwertverletzung 2                                                       |
|        |     |      | Bit 10 Anstehende Grenzwertverletzung 3                                                      |
|        |     |      | Bit 11-15 Nicht benutzt                                                                      |
| St.Do  | r   | Int  | 015 Status der digitalen Ausgänge                                                            |
|        |     |      | Bit 0 digitaler Ausgang 1                                                                    |
|        |     |      | Bit 1 digitaler Ausgang 2                                                                    |
|        |     |      | Bit 2 digitaler Ausgang 3                                                                    |
| Fail   | r   | Enur | n Enum_InpFail Fehler am Eingang, fehlerhafter oder falsch angeschlossener Sensor            |
|        |     |      | 0 Kein Fehler                                                                                |
|        |     |      | 1 Fühlerbruch                                                                                |
|        |     |      | 2 Polaritat am Eingang falsch                                                                |
|        |     |      | 4 Kurzschiuss am eingang                                                                     |

#### Steuerworte

| Name | r/w | Тур | Wert/off                                     | Beschreibung                                                                                                    |  |
|------|-----|-----|----------------------------------------------|----------------------------------------------------------------------------------------------------|--|
| F.Di | r/w | Int | 01                                           | Forcen der digitalen Eingänge. Forcing bedeutet die externe Steuerung eines<br>Geräte-Eingangs, das Gerät übernimmt den Wertauf diesen Eingang. (Vorgabe für<br>Geräte-Eingänge durch überlagerte Steuerung, z. B. zum Funktionstest.) |  |
|      |     |     | Bit O Forcing für digitalen Eingang 1        |                                                                                                    |  |
| F.Do | r/w | Int | 015                                          | Forcing der digitalen Ausgänge. Forcing bedeutet die externe Steuerung<br>mindestens eines Ausgangs, das Gerät nimmt keinen Einfluss auf diesen Ausgang.<br>(Nutzung freier Geräteausgänge durch überlagerte Steuerung)                |  |
|      |     |     | Bit 0 Forcin<br>Bit 1 Forcin<br>Bit 2 Forcin | g digitaler Ausgang 1<br>g digitaler Ausgang 2<br>g digitaler Ausgang 3                                                                                                    |  |

## 11.5.2 Universalregler KS 45

| Statuswo | rte  |      |                                                                                                    |  |  |  |  |
|----------|------|------|----------------------------------------------------------------------------------------------------|--|--|--|--|
| Name     | r/w  | Тур  | Wert/off Beschreibung                                                                                                    |  |  |  |  |
| St.Di    | r    | Int  | Zustand der digitalen Eingänge oder von Tasten (binär kodiert).                                                                                                    |  |  |  |  |
|          |      |      | Bit 0: Eingang di1,<br>Bit 8: Zustand Enter-Taste,<br>Bit 9: Zustand Dekrement-Taste,<br>Bit 10: Zustand Inkrement-Taste                                                                                                    |  |  |  |  |
| St.Ain   | r    | Int  | 0127 Bitcodiert der Status der analogen Eingänge (Fehler, z. B.Kurzsch                                                                                                    |  |  |  |  |
|          |      |      | Bit 0Bruch am Eingang 1Bit 1Verpolung am Eingang 1Bit 2Kurzschluss am Eingang 1Bit 3Nicht benutztBit 4Bruch am Eingang 2Bit 5Verpolung am Eingang 2Bit 6Kurzschluss am Eingang 2Bit 7-15Nicht benutzt                                                                                                    |  |  |  |  |
| St.Ala   | r    | Int  | Status der Alarme: Bitweise codiert der Zustand der einzelnen Alarme wie Grenzwertverletzung und Loop.                                                                                                    |  |  |  |  |
|          |      |      | Bit 0 Anstehende/gespeicherte Grenzwertverletzung 1<br>Bit 1 Anstehende/gespeicherte Grenzwertverletzung 2<br>Bit 2 Anstehende/gespeicherte Grenzwertverletzung 3<br>Bit 3 Nicht benutzt<br>Bit 4 Anstehender/gespeicherter Loop Alarm<br>Bit 5 Anstehender/gespeicherter Heizstromalarm<br>Bit 6 Anstehender/gespeicherter SSR Alarm<br>Bit 7 Nicht benutzt<br>Bit 8 Anstehende Grenzwertverletzung 1<br>Bit 9 Anstehende Grenzwertverletzung 2<br>Bit 10 Anstehende Grenzwertverletzung 3<br>Bit 11 Nicht benutzt<br>Bit 12 Anstehender Loop Alarm<br>Bit 13 Anstehender Heizstromalarm<br>Bit 14 Anstehender SSR Alarm<br>Bit 15 Nicht benutzt |  |  |  |  |
| St.Do    | r    | Int  | 015 Status der digitalen Ausgänge                                                                                                    |  |  |  |  |
|          |      |      | Bit 0 digitaler Ausgang 1<br>Bit 1 digitaler Ausgang 2<br>Bit 2 digitaler Ausgang 3                                                                                                    |  |  |  |  |
| Fail     | r    | Enur | n Enum_InpFail Fehler am Eingang, fehlerhafter oder falsch angeschlossener Sensor                                                                                                    |  |  |  |  |
|          |      |      | <ul> <li>Kein Fehler</li> <li>Fühlerbruch</li> <li>Polarität am Eingang falsch</li> <li>Kurzschluss am Eingang</li> </ul>                                                                                                    |  |  |  |  |
| Ada.St   | Enui | n En | <i>um_AdaStart</i> Starten / Stoppen der Adaption.<br>Nach dem Startsignal wartet der Regler, bis der Prozess in einen stabilen<br>Zustand gekommen ist (PIR) und startet dann die Optimierung. Die Optimierung<br>kann jederzeit manuell abgebrochen werden. Nach erfolgreicher Optimierung<br>nimmt der Regler das Signal selbsttätig zurück.                                                                                                    |  |  |  |  |
|          |      | 0    | Stop der Adaption führt zum Abbruch der Adaption, der Regler geht in den Regelbetrieb<br>mit den vor dem Start der Adaption gültigen Parameterwerten über.<br>Der Start der Adaption erfolgt aus dem Hand- oder aus dem Regelbetrieb.                                                                                                    |  |  |  |  |

| St.Tune | r                                                                           | Int                                                       | 065535                                     | Statusinformationen der Selbstoptimierung, z. B. der aktuelle Zustand und eventuelle Ergebnisse, Warnungen und Fehlermeldungen. |  |  |
|---------|-----------------------------------------------------------------------------|-----------------------------------------------------------|--------------------------------------------|----------------------------------------------------------------------------------------------------|--|--|
|         |                                                                             |                                                           | Bit O Prozeß in Ruhe; O Nein; 1 Ja         |                                                                                                    |  |  |
|         |                                                                             |                                                           | Bit 1 Betriebsart Reglerselbsteinstellung; |                                                                                                    |  |  |
|         |                                                                             |                                                           | 0 Aus; 1 Ein                               |                                                                                                    |  |  |
|         |                                                                             |                                                           | Bit 2 Ergebnis der Re                      | eglerselbsteinstellung;                                                                                                    |  |  |
|         |                                                                             |                                                           | 0 OK; 1 Fehler                             |                                                                                                    |  |  |
|         |                                                                             | Bit 3 - 7 Nicht benutzt                                   |                                            |                                                                                                    |  |  |
|         | Bit 8 - 11 Ergebnis des Heizenversuchs                                      |                                                           |                                            |                                                                                                    |  |  |
|         | 0000 Keine Meldung / Versuch läuft                                          |                                                           |                                            |                                                                                                    |  |  |
|         |                                                                             |                                                           | 0 0 0 1 Erfolgreich                        |                                                                                                    |  |  |
|         |                                                                             | 0 0 1 0 Erfolgreich mit Gefahr der Sollwertüberschreitung |                                            |                                                                                                    |  |  |
|         | 0 0 1 1 Fehler: Falsche Wirkungsrichtung                                    |                                                           |                                            | sche Wirkungsrichtung                                                                                                    |  |  |
|         | 0100 Fehler: Keine Prozeßreaktion<br>0101 Fehler: Tief liegender Wendepunkt |                                                           | ine Prozeßreaktion                         |                                                                                                    |  |  |
|         |                                                                             |                                                           | f liegender Wendepunkt                     |                                                                                                    |  |  |
|         |                                                                             |                                                           | 0110 Fehler: Ge                            | fahr der Sollwertüberschreitung                                                                                                 |  |  |
|         |                                                                             | 0 1 1 1 Fehler: Stellgrößensprung zu klein                |                                            |                                                                                                    |  |  |
|         |                                                                             |                                                           | 1000 Fehler: Sol                           | lwertreserve ist zu klein                                                                                                    |  |  |
|         |                                                                             |                                                           | Bit 12 - 15 Ergebnis o                     | les Kühlenversuchs (wie Heizenversuch)                                                                                          |  |  |

| St.Prog | r | Int | 0255      | Der Status des Programmgebers enthält bitweise codiert z.B. an welchem Punkt des Programmablaufs sich das Programm befindet. |  |  |
|---------|---|-----|-----------|----------------------------------------------------------------------------------------------------|--|--|
|         |   |     | Bit 0,1,2 | Art des Segmentes                                                                                                    |  |  |
|         |   |     |           | 0: steigend,                                                                                                    |  |  |
|         |   |     |           | 1: fallend                                                                                                    |  |  |
|         |   |     |           | 2: haltend                                                                                                    |  |  |
|         |   |     | Bit 3     | Programm Run                                                                                                    |  |  |
|         |   |     | Bit 4     | Programm Ende                                                                                                    |  |  |
|         |   |     | Bit 5     | Programm Reset                                                                                                    |  |  |
|         |   |     | Bit 6     | Programm StartflankeFehlt                                                                                                    |  |  |
|         |   |     | Bit 7     | Programm BandHold + FailHold                                                                                                 |  |  |
|         |   |     | Bit 8     | Programmgeber aktiv                                                                                                    |  |  |

#### Steuerworte

| Name  | r/w   | Тур | Wert/off                  | Beschreibung                                                      |
|-------|-------|-----|---------------------------|-------------------------------------------------------------------|
|       |       |     |                           |                                                                   |
|       |       |     |                           |                                                                   |
| F.Di  | r/w   | Int | 01                        | Forcen der digitalen Eingänge. Forcing bedeutet die externe       |
|       |       |     |                           | Steuerung eines Geräte-Eingangs, das Gerät übernimmt den Wert     |
|       |       |     |                           | auf diesen Eingang. (Vorgabe für Geräte-Eingänge durch            |
|       |       |     |                           | überlagerte Steuerung, z. B. zum Funktionstest.)                  |
|       |       |     | Bit 0 Forcing für digital | en Eingang 1                                                      |
|       |       |     |                           |                                                                   |
| Г D o | ~/~~  | Int | 0.45                      | Foreing der digitalen Auggänge, Foreing bedeutet die externe      |
| Г.D0  | ſ/ VV | Int | 015                       | Steuerung mindestens eines Ausgange, des Cerät nimmt keinen       |
|       |       |     |                           | Steuerung minuestens eines Ausgangs, das Gerät minimit keinen     |
|       |       |     |                           | Einfluss auf diesen Ausgang. (Nutzung freier Gerateausgange durch |
|       |       |     |                           | uberlagerte Steuerung)                                            |
|       |       |     | Bit 0 Forcing digitale    | r Ausgang 1                                                       |
|       |       |     | Bit 1 Forcing digitale    | r Ausgang 2                                                       |
|       |       |     | Bit 2 Forcing digitale    | r Ausgang 3                                                       |

## 11.5.3 Temperaturbegrenzer TB 45

#### Statusworte

| Name   | r/w | Тур | Wert/off Beschreibung                                                                                                    |                                                                                                 |
|--------|-----|-----|----------------------------------------------------------------------------------------------------|-------------------------------------------------------------------------------------------------|
| St.Di  | r   | Int |                                                                                                    | Zustand der digitalen Eingänge oder von Tasten (binär kodiert).                                 |
|        |     |     | Bit 0: Eingang di1,<br>Bit 8: Zustand Enter-Taste,<br>Bit 9: Zustand Dekrement-Taste,<br>Bit 10: Zustand Inkrement-Taste                                                                                                    |                                                                                                 |
| St.Ain | r   | Int | 0127                                                                                                    | Bitcodiert der Status der analogen Eingänge (Fehler, z.<br>B.Kurzschluss)                       |
|        |     |     | Bit 0Bruch am Eingang 1Bit 1Verpolung am Eingang 1Bit 2Kurzschluss am Eingang 1Bit 3Nicht benutztBit 4Bruch am Eingang 2Bit 5Verpolung am Eingang 2Bit 6Kurzschluss am Eingang 2Bit 7-15Nicht benutzt                                                                                                    |                                                                                                 |
| St.Ala | r   | Int |                                                                                                    | Status der Alarme: Bitweise codiert der Zustand der<br>einzelnenAlarme wie Grenzwertverletzung. |
|        |     |     | Bit 0 Anstehende/gespeicherte Grenzwer<br>Bit 1 Anstehende/gespeicherte Grenzwer<br>Bit 2 Anstehende/gespeicherte Grenzwer<br>Bit 3-7 Nicht benutzt<br>Bit 8 Anstehende Grenzwertverletzung 1<br>Bit 9 Anstehende Grenzwertverletzung 2<br>Bit 10 Anstehende Grenzwertverletzung 3<br>Bit 11-15 Nicht benutzt | tverletzung 1<br>tverletzung 2<br>tverletzung 3                                                 |
| St.Do  | r   | Int | 015                                                                                                    | Status der digitalen Ausgänge                                                                   |
|        |     |     | Bit 0digitaler Ausgang 1Bit 1digitaler Ausgang 2Bit 2digitaler Ausgang 3                                                                                                    |                                                                                                 |
| Fail   | r   | Enu | m Enum_InpFail Fehler am Eingang                                                                                                    | , fehlerhafter oder falsch angeschlossener Sensor                                               |
|        |     |     | <ul> <li>0 Kein Fehler</li> <li>1 Fühlerbruch</li> <li>2 Polarität am Eingang falsch</li> <li>4 Kurzschluss am Eingang</li> </ul>                                                                                                    |                                                                                                 |

### 11.5.4 DMS Messumformer SG 45

#### Statusworte

| Name   | r/w | Тур  | Wert/off Beschreibung                                                                                                    |
|--------|-----|------|----------------------------------------------------------------------------------------------------|
| St.Di  | r   | Int  | Zustand der digitalen Eingänge oder von Tasten (binär kodiert).                                                                                                    |
|        |     |      | Bit 0: Eingang di1,<br>Bit 8: Zustand Enter-Taste,<br>Bit 9: Zustand Dekrement-Taste,<br>Bit 10: Zustand Inkrement-Taste                                                                                                    |
| St.Ain | r   | Int  | 0127 Bitcodiert der Status der analogen Eingänge (Fehler, z. B.Kurzschluss)                                                                                                    |
|        |     |      | Bit 0 Bruch am Eingang 1<br>Bit 1 Verpolung am Eingang 1<br>Bit 2 Kurzschluss am Eingang 1<br>Bit 3 Nicht benutzt<br>Bit 4 Bruch am Eingang 2<br>Bit 5 Verpolung am Eingang 2<br>Bit 6 Kurzschluss am Eingang 2<br>Bit 7-15 Nicht benutzt                                                                                                    |
| St.Ala | r   | Int  | Status der Alarme: Bitweise codiert der Zustand der einzelnen Alarme wie Grenzwertverletzung.                                                                                                    |
|        |     |      | Bit 0 Anstehende/gespeicherte Grenzwertverletzung 1<br>Bit 1 Anstehende/gespeicherte Grenzwertverletzung 2<br>Bit 2 Anstehende/gespeicherte Grenzwertverletzung 3<br>Bit 3-7 Nicht benutzt<br>Bit 8 Anstehende Grenzwertverletzung 1<br>Bit 9 Anstehende Grenzwertverletzung 2<br>Bit 10 Anstehende Grenzwertverletzung 3<br>Bit 11-15 Nicht benutzt |
| St.Do  | r   | Int  | 015 Status der digitalen Ausgänge                                                                                                    |
|        |     |      | Bit 0 digitaler Ausgang 1<br>Bit 1 digitaler Ausgang 2<br>Bit 2 digitaler Ausgang 3                                                                                                    |
| Fail   | r   | Enum | Enum InpFail Fehler am Eingang, fehlerhafter oder falsch angeschlossener Sensor                                                                                                    |
|        | -   |      | <ul> <li>0 Kein Fehler</li> <li>1 Fühlerbruch</li> <li>2 Polarität am Eingang falsch</li> <li>4 Kurzschluss am Eingang</li> </ul>                                                                                                    |

#### Steuerworte

| Name | r/  | /w Typ | Wert/off                                                                      | Beschreibung                                                                                                    |
|------|-----|--------|-------------------------------------------------------------------------------|----------------------------------------------------------------------------------------------------|
| F.Di | r/w | Int    | 01                                                                            | Forcen der digitalen Eingänge. Forcing bedeutet die externe Steuerung eines<br>Geräte-Eingangs, das Gerät übernimmt den Wert auf diesen Eingang. (Vorgabe<br>für Geräte-Eingänge durch überlagerte Steuerung, z. B. zum Funktionstest.) |
|      |     |        | Bit 0 Forcing für digitale                                                    | n Eingang 1                                                                                                    |
| F.Do | r/w | Int    | 015                                                                           | Forcing der digitalen Ausgänge. Forcing bedeutet die externe Steuerung<br>mindestens eines Ausgangs, das Gerät nimmt keinen Einfluss auf diesen<br>Ausgang. (Nutzung freier Geräteausgänge durch überlagerte Steuerung)                 |
|      |     |        | Bit 0 Forcing digitaler<br>Bit 1 Forcing digitaler<br>Bit 2 Forcing digitaler | Ausgang 1<br>Ausgang 2<br>Ausgang 3                                                                                                    |

## **12** Engineering Tool BlueControl®

Dieses Kapitel beschreibt den Umgang mit dem Systemassistenten des Tools BlueControl® für rail line - Geräte.

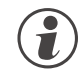

Der Systemassistent ist nur in der Expert-Version verfügbar.

## **12.1** Sollkonfiguration vorgeben

Vor der Inbetriebnahme eines Feldbusknotens ist die Sollkonfiguration vorzunehmen. Es sind die Reihenfolge, der Funktionsmodultyp und die Gerätevariante einzugeben.

An die Stelle "O" wird automatisch immer das unter **Geräteauswahl** gewählte Kopplermodul gesetzt. Dieses ist die Kopfstation des *rail line* -Systems. Sämtliche Kommunikation über den Feldbus erfolgt über dieses Modul.

Die nachgeschalteten Module werden nach Funktionsmodulen, Digitalen I/O-Modulen, Normsignal I/O-Modulen und Temperatur-Modulen unterschieden.

#### **12.1.1 Zusammenstellen des Systems**

- Auswahl des Funktionsmodultyps mittels Doppelklick auf das Modul oder Anklicken des Funktionsmoduls und Betätigen der Schaltfläche "Hinzufügen" (1) im Fenster "Systemkonfiguration"
- 2 Festlegen der genauen Geräteausführung

Festlegen der Reihenfolge. Die Reihenfolge kann mittels der Schaltflächen "Verschieben" nach oben (3) oder nach unten (4) um jeweils eine Position bestimmt werden. Über die Schaltfläche "Löschen" (2) kann ein Eintrag entfernt werden. Mit den Schaltflächen (5) bis (8) können Modulspezifische Daten bearbeitet werden (Import, Export, Kopieren und Einfügen).

Zugeordnete Schaltflächen:

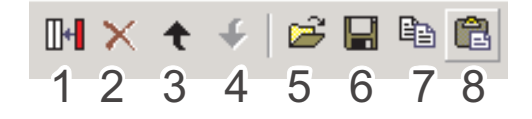

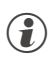

Siehe auch Online-Hilfe des Tools, aufrufbar über die Schaltfläche "Hilfe".

 Projektinfo-Beschreibung: Die ersten 30 Zeichen der jeweiligen Modul-Projektinfo Beschreibung werden hier dargestellt.

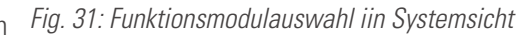

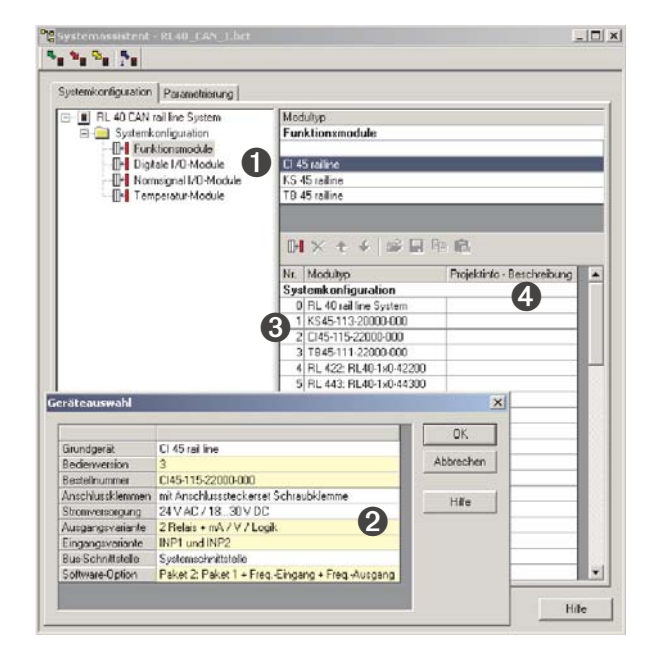

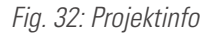

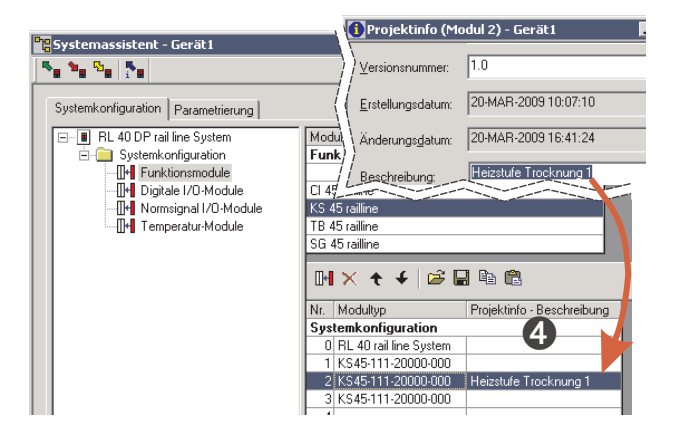

#### 12.1.2 Parametrieren des Koppelmoduls

Die Einstellungen des Buskopplers RL-ETH können auf der Parameterseite eingestellt werden. Gehen Sie wie folgt vor: Klicken Sie im Systemassistenten auf den Modultyp Nr. 0 "RL 40 rail line System" Doppelklick auf "RL 40 rail line System" bzw. über das Menü "Ansicht -Parametrierung" anwählen. Auf die Schaltfläche Buskoppler klicken.

 Aufstartverhalten festlegen. - Mit automatische Adressvergabe - Ohne automatische Adressvergabe
 Vorgabe der PROFIBUS Adresse.

#### 12.1.3 Adressierung der Module

Für die Adressierung der Funktionsmodule gibt es zwei Möglichkeiten:

#### Mit automatischer Adressvergabe:

Damit die automatische Adressvergabe verwendet werden kann, muss sowohl der Buskoppler als auch das Funktionsmodul auf automatische Adressvergabe eingestellt sein (siehe Fig. 35). Werden in einem System RLxxx Module verwendet, kann nur mit automatischer Adressierung gearbeitet werden. Um die Adressvergabe zu aktivieren, muss die CONF-Taste am Buskoppler für ca. 2 Sekunden betätigt werden.

#### Ohne automatische Adressvergabe:

Den Buskoppler auf "ohne autom. Adressvergabe", sowie bei den Funktionsmodulen den Parameter S.IF (Systemschnittstelle) auf "1:eingeschaltet" einstellen. Anschließend weisen Sie den Funktionsmodulen (xx45) in der gesteckten Reihenfolge, beginnend am Koppler, die Adressen 1 bis n zu (über Fronttasten oder Engineering Tool).

#### **12.1.4** Parametrierung der Module

- Auf der Seite "Parametrierung" werden die Einstellungen der Module für das Verhalten im System parametriert.
  - Der Datentyp beschreibt das Format der über den Bus übertragenen Prozessdaten (Integer / Gleitkomma).

Die Prozessdaten selbst werden bei der Parametrierung der einzelnen Module festgelegt.

 Der Gruppenparameter legt fest, welchen Wert die Module an ihren Ausgängen ausgeben, wenn die Busübertragung zwischen externem Master (Steuerung) und Buskoppler ausfällt.

#### Fig. 33:: Parametrieren des Koppelmoduls

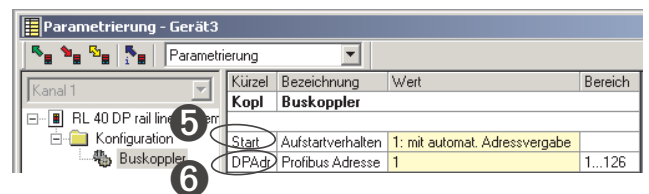

Fig. 35: Adressierungsart Buskoppler / Funktionsmodulö

| - |                               |         |                    |                                 |    |         |
|---|-------------------------------|---------|--------------------|---------------------------------|----|---------|
|   | Parametrierung - Gerät1       |         |                    |                                 |    |         |
|   | 🛰 🍬 🔩 🛼 🖓 Parametri           | erung   | •                  |                                 |    |         |
|   | Kanal 1                       | Kürzel  | Bezeichnung        | Wert                            |    | Bereich |
|   |                               | Kopl    | Buskoppler         |                                 |    |         |
|   | E-B RL 40 DP rail line System |         |                    |                                 |    |         |
|   | 🖻 🦲 Konfiguration             | Start   | Aufstartverhalter  | 1: mit automat. Adressvergabe   | -  |         |
|   | - Huskoppler                  | DPAd    | r Profibus Adresse | 0: ohne automat. Adressvergab   | e  | 1126    |
|   |                               |         |                    | 1: mit automat. Adressvergabe   |    |         |
| Î |                               |         |                    |                                 |    |         |
| h |                               | _       |                    |                                 |    |         |
| ļ | Parametrierung (Modul 2)      | - Gerät | 1                  |                                 |    |         |
|   | 🍢 🍡 🖓 🖓 Parametrie            | rung    | •                  |                                 |    |         |
|   | ⊡∎ KS 45 rail line            | Kürzel  | Bezeichnung        | Wert                            | on | Bereich |
|   | 🕂 🧰 Konfiguration             | othr    | Sonstiges          |                                 |    |         |
|   | - 👆 Regler                    |         |                    |                                 |    | _       |
| 1 | 👆 👆 Eingang 1                 | S.IF    | Systemschnittst    | 2: automatische Adresserken 💌   | I  |         |
|   | - 👆 Eingang 2                 | Addr    | Adresse            | 0: abgeschaltet                 |    | 162     |
| 1 | Grenzwerte                    | bAud    | Baudrate des F     | 1: eingeschaltet                |    |         |
| 1 | Ausgang 1                     | PrfY    | Parität            | 2: automatische Adresserkennung |    | 1       |

Fig. 34: Konfiguration des Geräteverhaltens

| Systemassistent - Gerat1 | _        |                         |
|--------------------------|----------|-------------------------|
| Nr. Modultyp             | Datentyp | Gruppenparameter        |
| 1 CI45-115-20000-000     | Float    | Fehlerverh.: zero       |
| 2 KS45-113-20000-000     | Float    | Fehlerverh.: last value |
| 3 TB45-111-20000-000     | Integer  | Fehlerverh.: last value |
|                          | _        |                         |

- Ist das Syste Ohne automatische Adressvergabe geplant, weisen Sie den Funktionsmodulen in der gesteckten Reihenfolge, beginnend am Koppler, die Adressen 1 bis n zu (über Fronttasten oder Engineering Tool).
- 9 Die Sollkonfiguration wird über die Frontschnittstelle an den Buskoppler senden. Sie wird dort gespeichert.

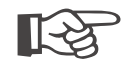

Stimmt die Sollkonfiguration nicht mit den tatsächlichen vorhandenen Funktionsmodulen überein, so wird ein Fehler angezeigt.

#### Bei kombinierten Fehlermeldungen kann der gesamte Text zur Anzeige gebracht werden, indem man den Mauszeiger für ca. 1s auf dem Text positioniert.

Erläuterungen der Fehlermeldungen:

Fig. 36: Fehleranzeige

| Nr. | Modul                  | Bedienversion | Fehler                   |      |
|-----|------------------------|---------------|--------------------------|------|
| 1   | TB45-111-20000-000     | 2             | Kommunikation OK; Gren   | 1.04 |
| 2   | SG45-115-20000-000     | 1             | Kommunikation OK; Ein-/. | Hife |
| 3   | CI45-115-22000-000     | 3             | OK                       |      |
| 4   | RL 422: RL40-1x0-42200 | 1             | OK                       |      |
| 5   | KS45-113-22000-000     | 3             | OK                       |      |
|     |                        |               |                          |      |

| Fehler                                       | Beschreibung                                         | Ursachen                                                                                                    |
|----------------------------------------------|------------------------------------------------------|----------------------------------------------------------------------------------------------------|
| ОК                                           | Alles in Ordnung                                     |                                                                                                    |
| Keine<br>Kommunikation                       | Kommunikationsfehler                                 | <ul><li>Modul nicht gesteckt</li><li>Modul ausgefallen</li><li>Fehler auf Systembus</li></ul>                                                                                                    |
| Falsches Modul                               | Abweichung zur Sollkonfiguration                     | • Sollkonfiguration stimmt nicht mit gestecktem Modul überein.                                                                                                    |
| Kommunikation OK                             | Kein Kommunikationsfehler                            | Modulfehler vorhanden.                                                                                                    |
| Ein- /<br>Ausgangsfehler                     | Fühleralarm aufgetreten                              | <ul> <li>XX45: Fühlerbruch, Kurzschluss oder Verpolung<br/>erkannt.</li> <li>RL451: Ausgangsversorgung nicht vorhanden.</li> <li>RL422 und RL461: Übersteuerung und der Kanal ist<br/>aktiviert.</li> <li>RL423: Fühlerbruch, Kurzschluss, Übersteuerung und<br/>der Kanal ist aktiviert.</li> <li>RL424: Fühlerbruch, Kurzschluss, Übersteuerung und<br/>der Kanal ist aktiviert.</li> <li>RL424: Fühlerbruch, Kurzschluss, Übersteuerung und<br/>der Kanal ist aktiviert.</li> </ul> |
| Grenzwertverletzung<br>aufgetreten           | Grenzwerte des Moduls sind über- /<br>unterschritten | <ul> <li>XX45: Grenzwert über- / unterschritten,<br/>Heizstromalam vorhanden.</li> <li>RL451: wenn an einem aktiviertem und über<br/>Fehlermaske freigegebenem Kanal ein Fehler<br/>(Leerlauf oder Kurzschluss) erkannt wird.</li> </ul>                                                                                                    |
| Modulspezifische<br>Information<br>vorhanden | Gerätespezifische Information                        | <ul> <li>XX45: Gerätefehler aufgetreten oder Signal des<br/>Wartungsmanager (Betriebsstunden,<br/>Schaltspielzahl).</li> <li>RLXXX: EEPROM Fehler.</li> </ul>                                                                                                    |
| Schreibwert<br>außerhalb des<br>Bereichs     | Schreibwert außerhalb der Grenzen                    | <ul> <li>XX45: Sollwert außerhalb der eingestellten Grenzen.<br/>Wert außerhalb der zulässigen Grenzen.</li> <li>RL442 und RL443: Falscher Ausgangswert.</li> <li>RL451: wenn ein Wert &gt; 0xff an das Modul gesendet wird</li> <li>RL452: Bit wird gesetzt, wenn ein Wert &gt; 0x0f an das Modul gesendet wird.</li> <li>RL461 und RL431: Bit wird gesetzt, wenn ein Wert an einen Ausgangskanal gesendet, welcher zur Übersteuerung des DA- Wandlers führt.</li> </ul>              |

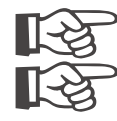

Fehlermeldungen können auch kombiniert auftreten.

Die Rücknahme von Fehlermeldungen kann auch erst nach einer zweiten Abfrage angezeigt werden.

### **12.2** Vergleich mit Istkonfiguration

Bei Laden des Engineerings aus dem Feldbuskoppler wird die aktuell eingestellte Sollkonfiguration gelesen. Wird kein Fehler "Koppler (xx)" angezeigt, so entspricht die Sollkonfiguration der Istkonfiguration

#### 12.3 Prozessdaten auf Buskoppler ansehen

Über die Schaltfläche "Verbindung mit dem Gerät" wird eine Online-Verbindung zu Buskoppler aufgebaut. Es werden pro konfiguriertes Funktionsmodul folgenden Informationen bereitgestellt:

- 1 Funktionsmodultyp mit Positionsnummer.
- 2 Fehlerstatus (siehe unten)
- **3** gelesene Prozessdaten, vom Modul gelesene Werte (definiert im Modulengineering)
- geschriebene Prozessdaten, vom Buskoppler zu schreibende Daten (definiert im Modulengineering)

Aufbau der Status-Informationen:

| D7 | D6 | D5 | D4 | D3 | D2 | D1 | DO |
|----|----|----|----|----|----|----|----|
|    |    |    |    |    |    |    |    |

#### Fig. 37: Prozessdaten-Übersicht

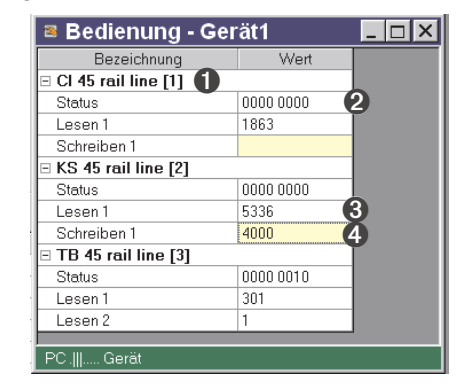

| Bit-Nr | Bedeutung<br>(wenn Dx = 1)              | Modul            | Ursache                                                                                                    | entspricht<br>Fehler             |          |
|--------|-----------------------------------------|------------------|----------------------------------------------------------------------------------------------------|----------------------------------|----------|
| DO     | Fühleralarm<br>aufgetreten              | XX45             | Fühlerbruch, Kurzschluss oder Verpolung erkannt                                                                                   | Ein- / Aus-                      |          |
|        |                                         | RL451            | Ausgangsversorgung nicht vorhanden.                                                                                               | gangsrenier                      |          |
|        |                                         | RL422<br>RL461   | Übersteuerung, und der Kanal ist aktiviert.                                                                                       |                                  |          |
|        |                                         | RL423            | Fühlerbruch, Kurzschluss, Übersteuerung, und der Kanal ist aktiviert.                                                             |                                  |          |
|        |                                         | RL424            | Fühlerbruch, Kurzschluss, Übersteuerung, und der Kanal ist<br>aktiviert. Fühlerbrucherkennung ist nur beim TC-Eingang<br>möglich. |                                  |          |
| D1     | Grenzwertver-le<br>tzung<br>aufgetreten | XX45             | Grenzwert überschritten Heizstromalam vorhanden                                                                                   | Grenzwertver-                    |          |
|        |                                         | RL451            | wenn an einem aktiviertem und über Fehlermaske freigegebenem<br>Kanal ein Fehler (Leerlauf oder Kurzschluss) erkannt wird.        | letzung<br>aufgetreten           |          |
| D2     | Gerätespe-<br>zifische<br>Information   | XX45             | Gerätefehler aufgetreten oder Signal des Wartungsmanager<br>(Betriebsstunden, Schaltspielzahl)                                    | Modulspezifi-<br>sche Informati- |          |
|        |                                         | RLxxx            | EEPROM Fehler                                                                                                    | on vorhanden                     |          |
| D3     | Schreibwert<br>außerhalb der<br>Grenzen | XX45             | Sollwert außerhalb der eingestellten Grenzen oder Wert außerhalb der zulässigen Grenzen                                           | Schreibwert<br>außerhalb des     |          |
|        |                                         | Grenzen          | RL 442<br>RL 443                                                                                                    | Falscher Ausgangswert            | Bereichs |
|        |                                         | RL 451           | wenn ein Wert > 0xff ans das Modul gesendet wird ( geht nicht,<br>da Byte gesendet wird ).                                        |                                  |          |
|        |                                         | RL 452           | Bit wird gesetzt, wenn ein Wert > 0x0f ans das Modul gesendet wird.                                                               |                                  |          |
|        |                                         | RL 461<br>RL 431 | Bit wird gesetzt, wenn ein Wert an einen Ausgangskanal<br>gesendet wird, welcher zur Übersteuerung des DA-Wandlers<br>führt.      |                                  |          |

| D4    | Kommunikations-<br>fehler           | Modul nicht gesteckt, Modul ausgefallen oder Fehler auf<br>Systembus | Keine<br>Kommunikation |
|-------|-------------------------------------|----------------------------------------------------------------------|------------------------|
| D5    | Abweichung zur<br>Sollkonfiguration | Sollkonfiguration stimmt nicht mit gestecktem Modul überein.         | Falsches Modul         |
| D6-D7 | reserviert                          |                                                                      |                        |

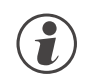

Schreibwerte können über im Online-Modus vorgegeben werden, wenn keine Feldbusschnittstelle angeschlossen ist.

## **12.4** Funktionsmodul - Engineering bearbeiten

#### 12.4.1 Einzel - Engineering

Ein Geräte-Engineering kann auf verschiedenen Wegen in das Funkktionsmodul übertragen werden:

- Verbindung über die Frontschnittstelle des Moduls
- Verbindung über die Frontschnittstelle des Buskopplers und Weiterleitung über internen Systembus.

Im letzterem Fall wird das Modul auf folgendem Wege adressiert:

- 1 Im Systemassistent das ausgewählte Modul anklicken.
- Die Schaltfläche "Parametrierung und Konfiguration" drücken bzw. das Menü "Ansicht - Parametrierung" anwählen.
- Geräte Engineering aus dem Modul laden, bearbeiten und wieder in das Gerät speichern.

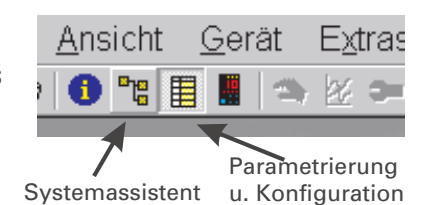

Fig. 38: Funktionsmodul-Engineering

Beim Übertragen der Informationen ist bei Geräteanschluss "Front" vorzugeben. Der Modulindex wird automatisch eingetragen.

#### Fig. 39: Übertragungsweg auswählen

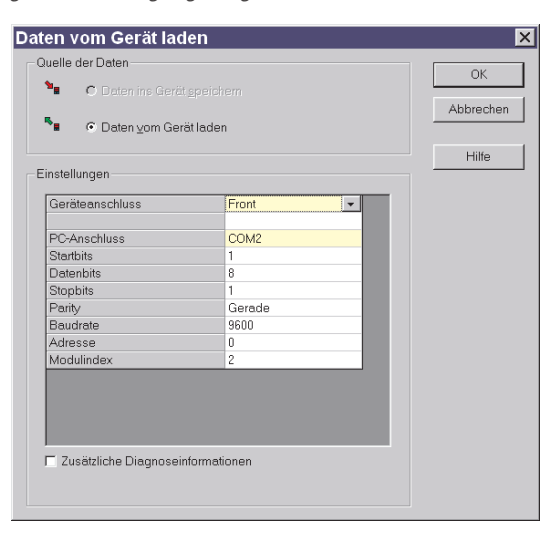

# 13 Index

|   | Α                                          |                    |
|---|--------------------------------------------|--------------------|
| _ | Abschlusswiderstand                        | 17                 |
| _ | Abschlusswiderstände                       | 14                 |
| - | Adressbereiche                             | 42 - 48            |
| - | Adressformate                              | 42 - 48            |
| - | Adressierung                               | 5                  |
| - | Anschlussstecker                           | 12,                |
| - | Aufbau der Adresstabellen<br>Aufbaulänge   | 43<br>17           |
|   | В                                          |                    |
| _ | Bereichsdefinitionen                       | 42                 |
| - | BlueControl® über PROFIBUS-DPV1            | 32 - 33            |
| - | Busadresse                                 | 15                 |
| - | Busausfall                                 | 27                 |
| - | Buskabel                                   | 17                 |
| - | Busprotokoll                               | 21 - 24            |
| - | Bussegment                                 | 19                 |
| - |                                            | 11                 |
|   | D                                          |                    |
| - | Datenformat                                | 21                 |
|   | _ FixPoint                                 | 21                 |
| - | Demontage                                  | 11                 |
| - | Diagnose                                   | 01                 |
|   | Standard                                   | 30<br>20           |
|   |                                            | 50                 |
|   | E                                          |                    |
| - | Einspeisemodule                            | 12                 |
| - | Einstellungen                              | 15                 |
| - | Elektrischer Anschluss                     | 1Z - 14<br>22 - 24 |
| _ | Engineering uber i nor ibos<br>Frsatzteile | 32 - 34<br>8       |
|   |                                            | 0                  |
|   | F                                          | 07                 |
| - | Fail-safe                                  | 27                 |
|   |                                            | 27<br>27           |
| _ | Format                                     | Ζ1                 |
|   | Float                                      | 42                 |
|   | Gleitkomma                                 | 42                 |
|   | Integer                                    | 42                 |
| - | Freie wählbare Objekte                     | 23 - 24            |
|   | н                                          |                    |
| _ | Hilfseneraie                               |                    |
|   | Buskoppler                                 | 12                 |
|   | Einspeisemodul                             | 12                 |
| - | Hinweise zum Einrichten des DP-Ma          | sters 34           |
|   | l                                          |                    |
| _ | •<br>Inhetriehnahme                        | 10 - 16            |
| _ | Installationshinweise                      | 10                 |
| _ | Instandsetzung                             | .0                 |
| - | Interne Datentypen                         | 43                 |
| - | Istkonfiguration                           | 52                 |
|   |                                            |                    |

## L

| -<br>-<br>- | Leitungslänge<br>Leitungslänge<br>Leitungsschirm<br>Leitungsverlegung<br>20                                                   | 15<br>5<br>20<br>13,                  |
|-------------|----------------------------------------------------------------------------------------------------|---------------------------------------|
|             | Maximalausbau<br>maximale Länge<br>Modbus Adressen<br>Modul<br>A.1<br>A.2<br>B                                                | 19<br>15<br>42 - 48<br>22<br>22<br>23 |
| -           | Montage                                                                                                    | 24<br>11                              |
| -           | N<br>Netzwerk Topologie<br>P                                                                                                  | 5                                     |
| -           | Parameterkanal<br>Prozessdatenlänge                                                                                           | 21 - 22<br>15                         |
| -           | R<br>Reinigung<br>Repeater                                                                                                    | 8<br>19                               |
| -<br>-<br>- | Schirmung<br>Schnelleinstieg<br>Sicherheitshinweise                                                                           | 14<br>35 - 41<br>7 - 8,               |
| -           | Sollkonfiguration<br>Sonderwerte<br>Abschaltwert<br>Nichtdefinierter Wert<br>Sensorfehler                                     | 49 - 51<br>42<br>42<br>42<br>42       |
|             | Topologie                                                                                                    | 5                                     |
|             | U                                                                                                    | 0                                     |
|             | Übertragungsformat<br>Übertragungsgeschwindigkeit<br>Übertragungsmedium<br>Übertragungsrate<br>Übertragungsraten<br>Umrüstung | 42<br>15<br>5<br>5<br>5<br>8          |
| -           | DPV0-Master<br>DPV1-Master<br>User-Parametrierung                                                                             | 25 - 28<br>29<br>25 - 29              |
| 1           | V                                                                                                    | 0.0                                   |
| - ,         | Vordefinierte Ubjekte                                                                                                    | 22                                    |
| -           | Wartung                                                                                                    | 8                                     |

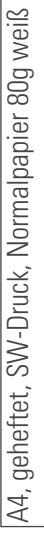

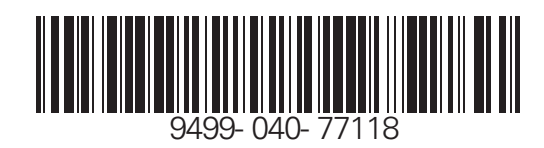

Subject to alterations without notice Änderungen vorbehalten Sours réserve de toutes modifications © PMA Prozeß- und Maschinen-Automation GmbH P.O.B. 310 229, D-34058 Kassel, Germany Printed in Germany 9499-040-77118 (08/2007)